# How to create window graphics with the HP Latex 700 and HP Latex 800 Printer Series

This document will explain how to print on clear substrates—either self-adhesive vinyl or polyester films—to create window graphics.

A deep-dive training about <u>window graphics on the</u> <u>HP Latex 700/800 Printer series</u> is available in the Learn App from your PrintOS account. See more details in <u>this article</u>.

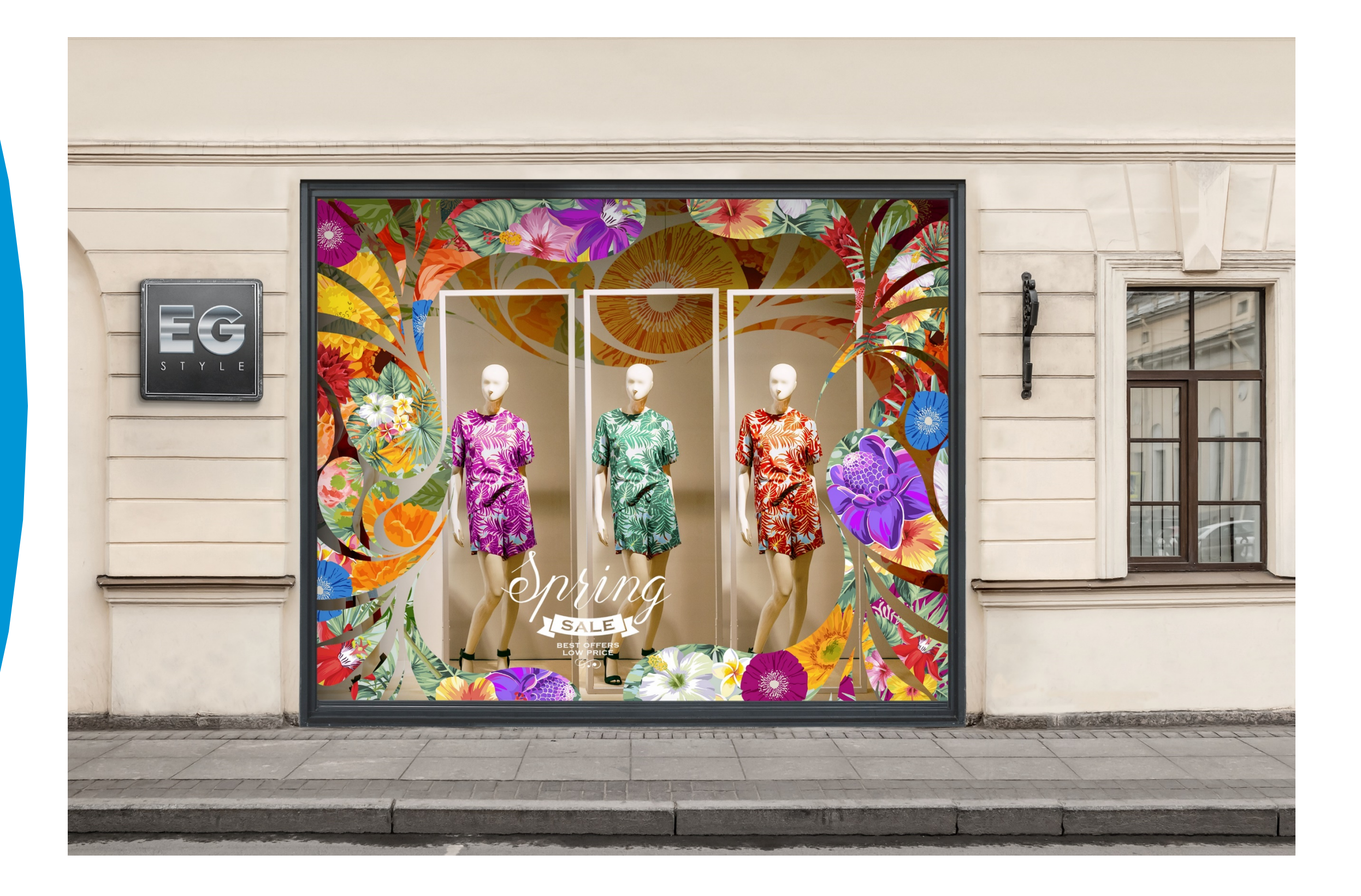

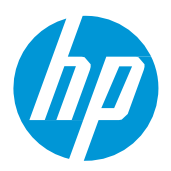

# What you will need

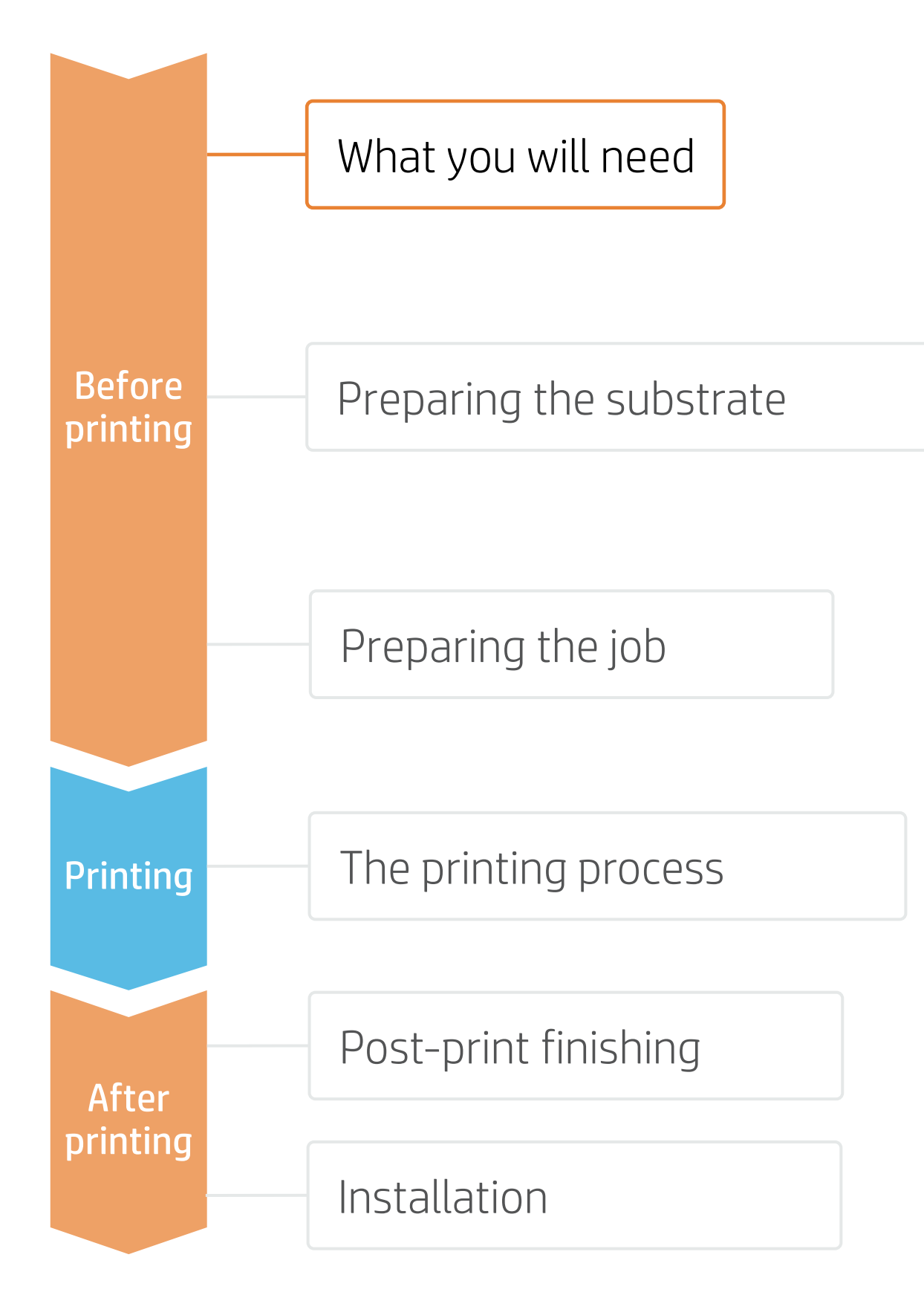

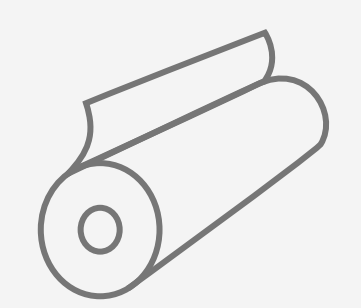

Clear self-adhesive vinyl or polyester film

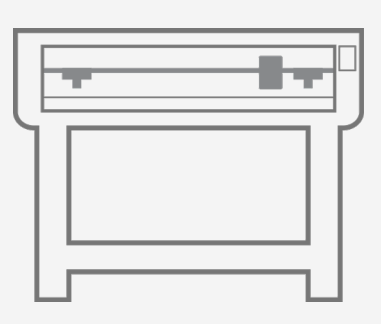

Cutting device -HP Latex Cutter Plus

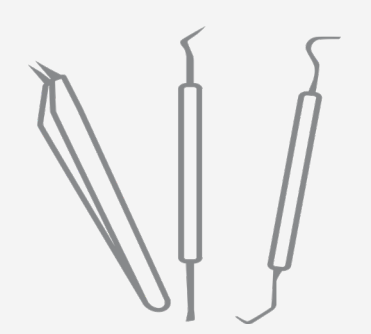

Weeding tool (optional)

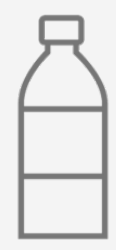

Water or installation fluid (optional)

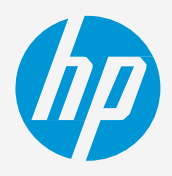

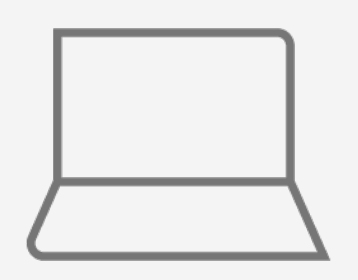

SW tools (RIP, editor, etc.)

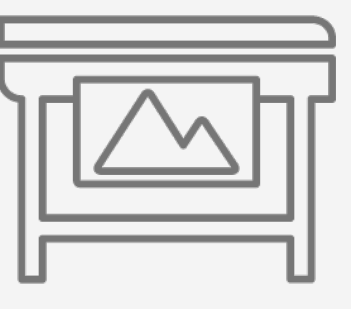

Printer

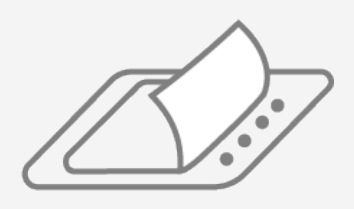

Film laminate (optional)

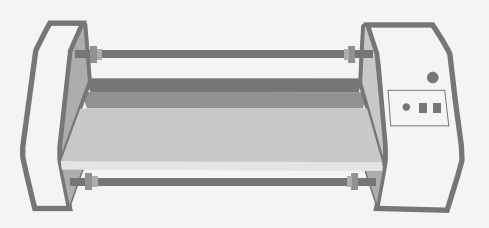

Film laminator (optional)

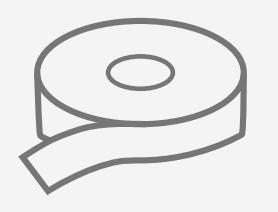

Transfer tape (optional)

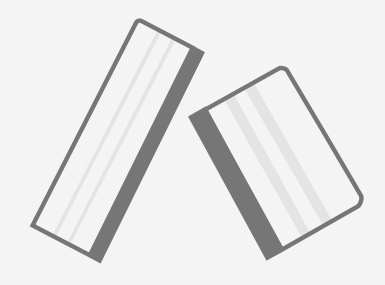

Plastic squeegee with low-friction sleeve

# Preparing the substrate

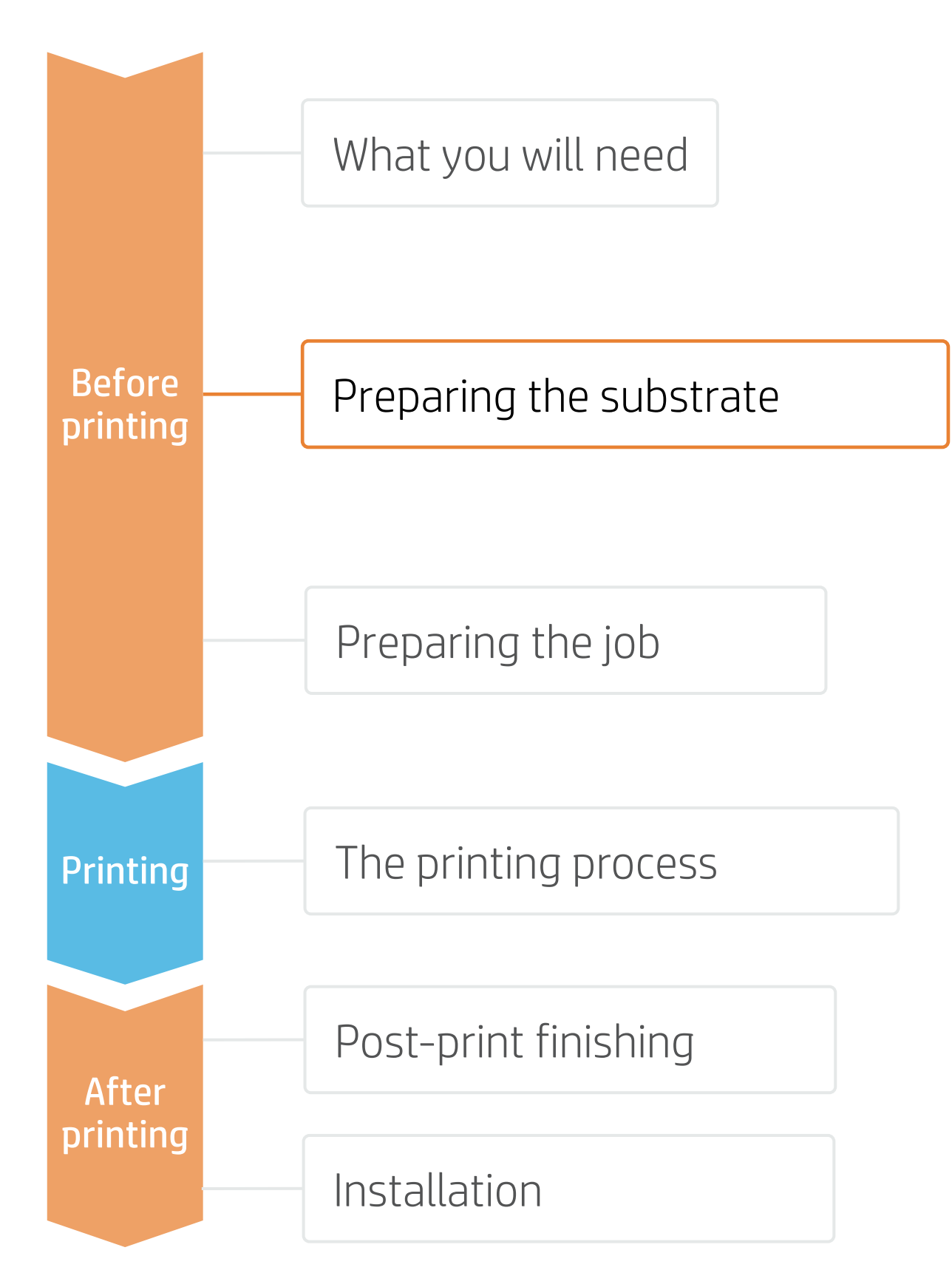

### 1. Types of clear self-adhesive films

### By raw material

- Calendered monomeric
- Calendered polymeric
- Cast vinyl
- PVC-free substrates
- Polyester films (PET)\*

(I) IMPORTANT NOTE: Clear PET's are generally available with 2 types of coating: a) for UV inks and b) for Solvent inks. Latex inks are mainly compatible with PET's with coatings for Solvent inks. We cannot guarantee full compatibility with PET's for UV inks, especially when they're applied following the wet technique.

### 2. Usage

## 3. Substrate presets

- - On the **web**, in the HP PrintOS Media Locator: www.printos.com/ml/#/medialocator a)
  - On the printer's **front panel** online search (Substrate Library) b)
  - On the **web**, from the substrate vendor's or RIP vendor's websites c)
- Download and install.

NOTE: If you cannot find the substrate presets, you can always use the generic presets for transparent self-adhesive vinyls or transparent polyester films already installed in your printer. If you need to fine-tune some settings, clone the existing generic preset and modify it, or create a new one with the Add new substrate function on the front panel.

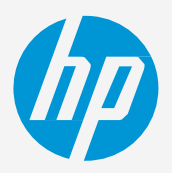

### By surface finish

- Transparent gloss
- Transparent matte
- Frosted

### By adhesive type (clear for window araphics)

- Permanent
- Removable
- Cling (adhesive free)

• Normally, Clear Vinyl provides an economical solution while Clear PET has a higher transparency.

• For mid- and long-term uses or high-transit areas, it is recommended to protect the graphics with film lamination.

• Check that the material you are going to use has its own substrate preset:

TIP: Learn how to customize your profile by enrolling on the available training: "HP Latex 700/800 Printer series -Advanced main tasks and maintenance routines" on the Learn with HP website.

# Preparing the job

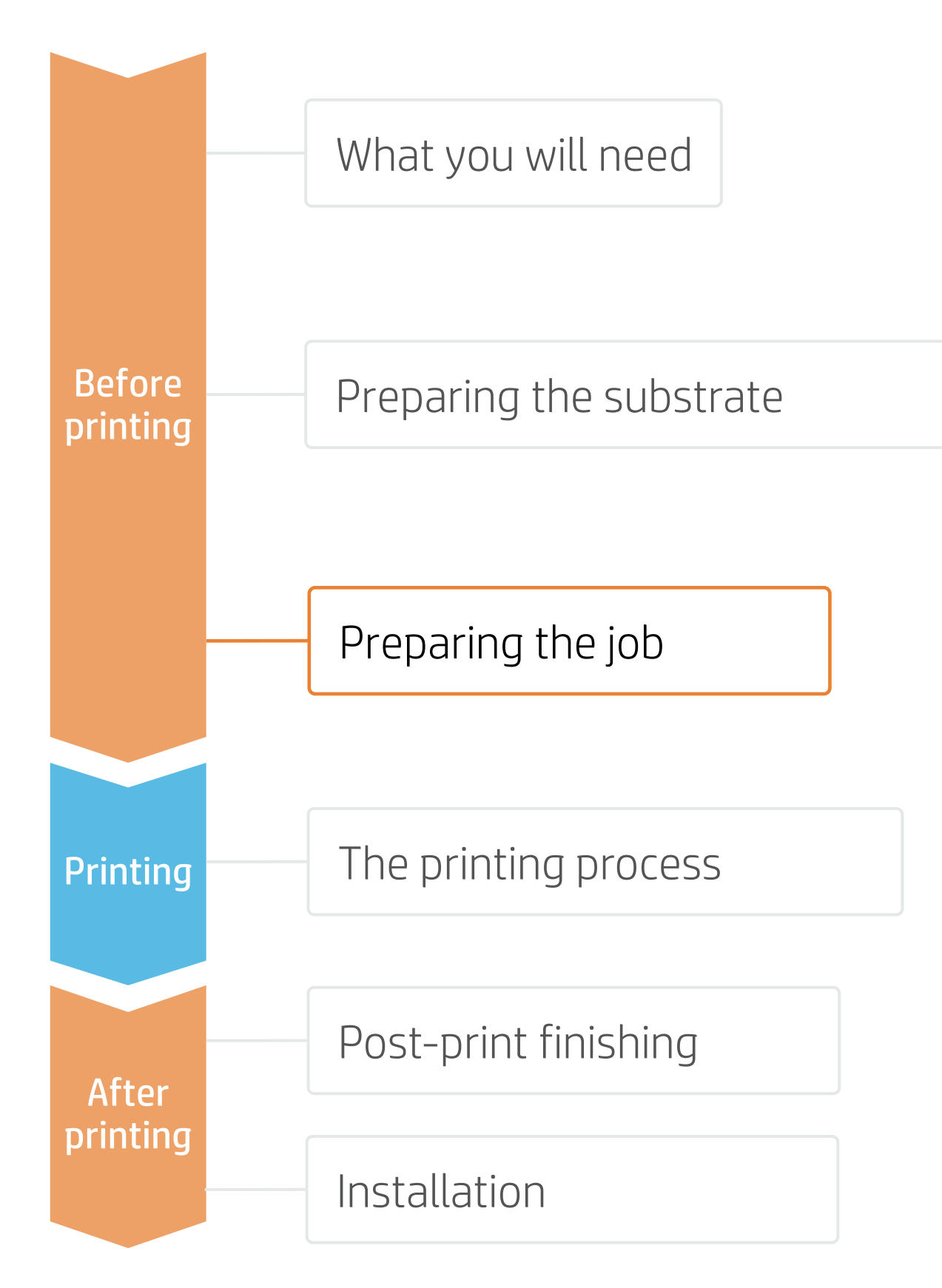

### 1. Measure the window

Measure the size of the window and adjust the graphic to that size. If covering a window from edge to edge, leave a 2-3 cm excess margin on each edge.

### 2. Big windows

When more than 1 piece of film is needed, adjust the image to allow 2-3 cm overlap between the different tiles that compose the whole image.

### 3. Sign-installation side

- A. If sign installation is done indoors and the sign is viewed from outdoors, the image needs to be **mirrored** and the white print mode selection should be overflood or spot.
- B. If installation and viewing side are outdoors, the image does not need to be mirrored and the white printmode selection should be underflood or spot.
- C. In both situations (A or B), if the image has to be viewed from both sides, then the white printmode to use is sandwich mode.

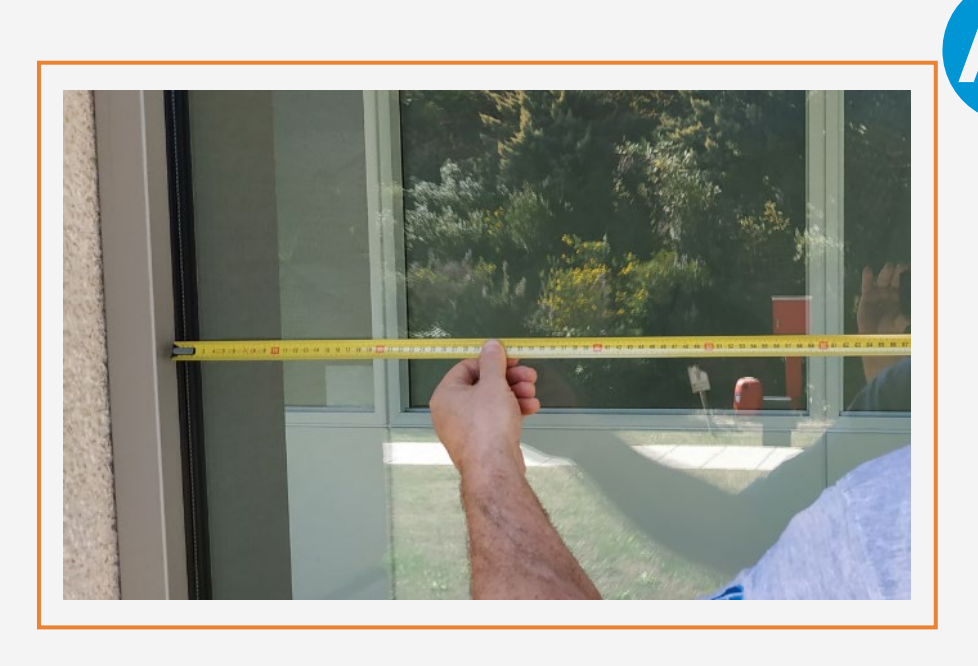

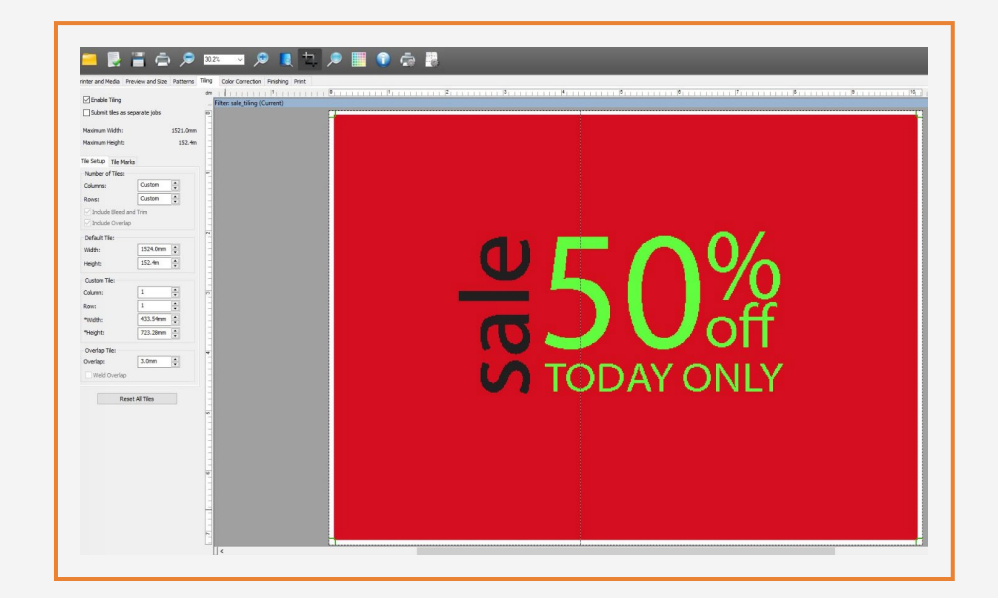

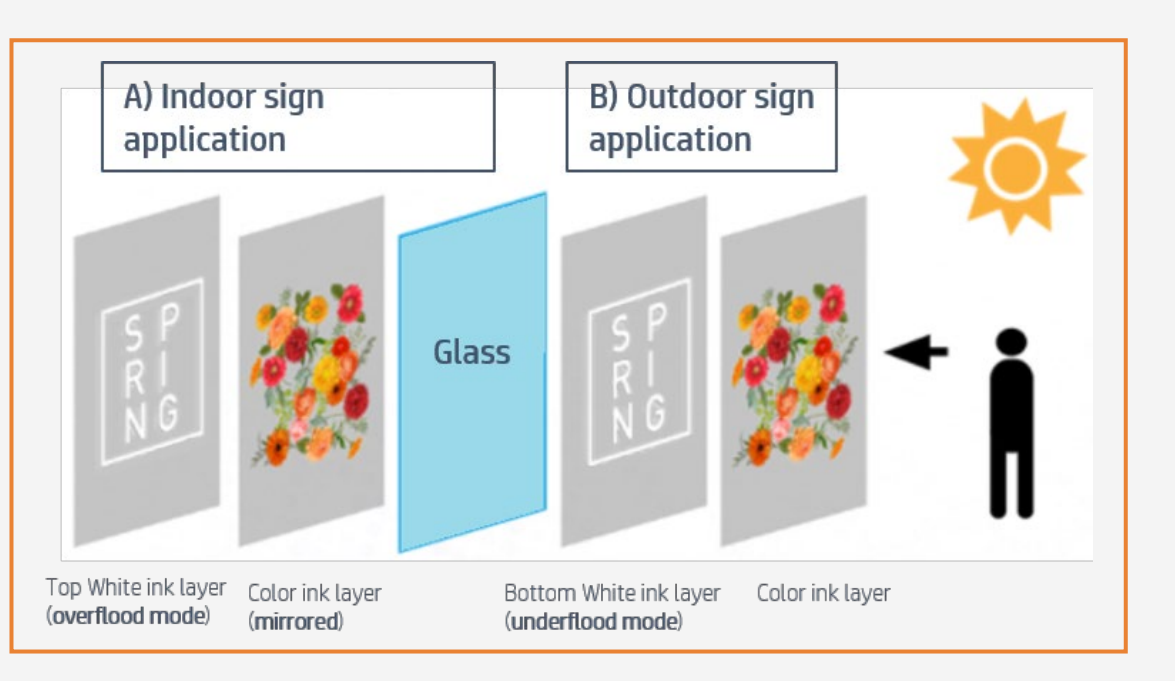

TIP: Play with different amounts of white ink density to modify the opacity of the white layer and its light diffusion capability.

# Preparing the job

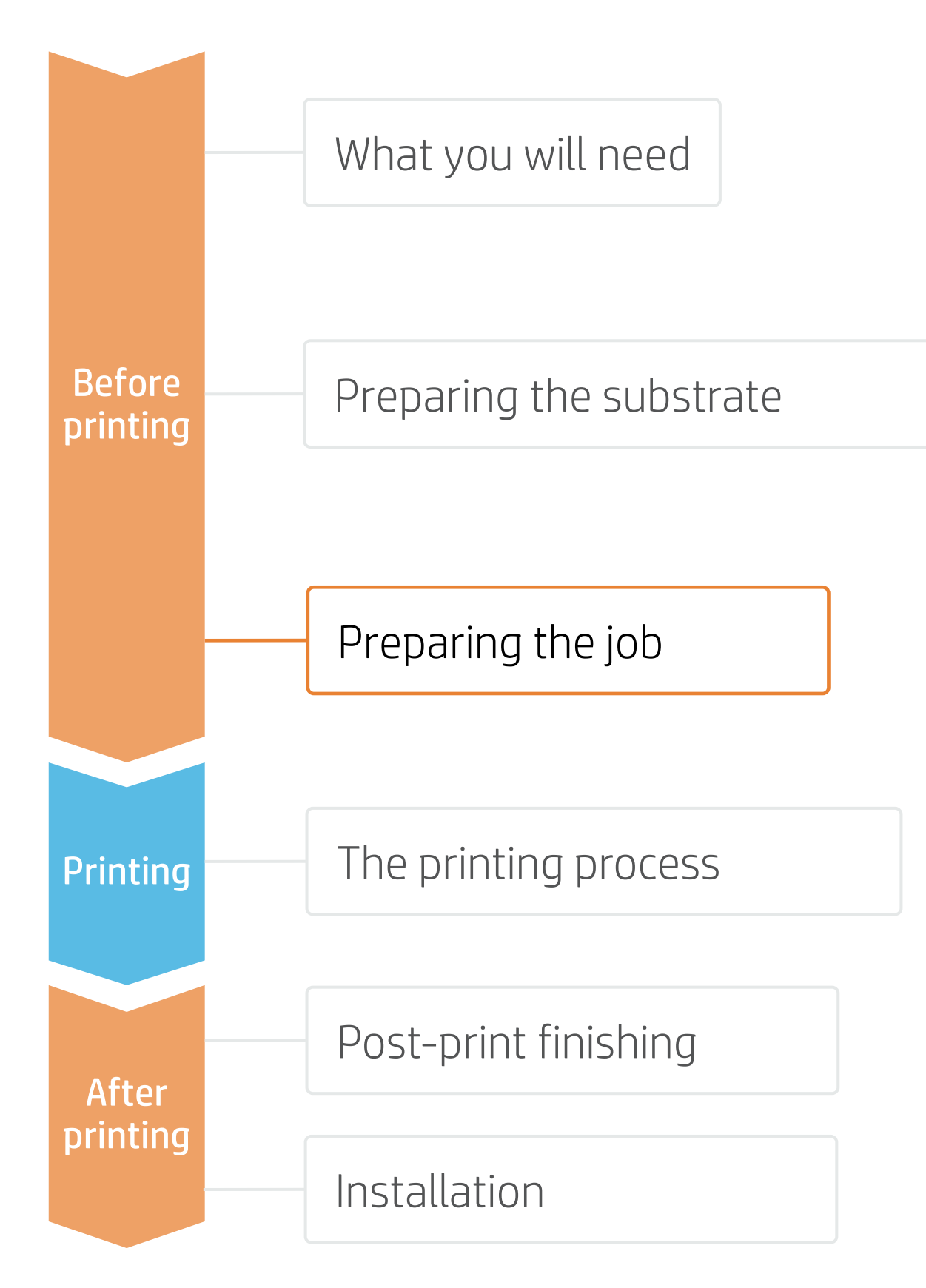

### 1. Software for designing and editing

Tools such as HP Applications Center (HP Signage Suite apps), Adobe Illustrator, Photoshop, and InDesign help you design and edit jobs and adapt them to your needs.

### A. HP Signage Suite

HP Signage Suite is part of HP Applications Center, a complete package of tools to boost your business

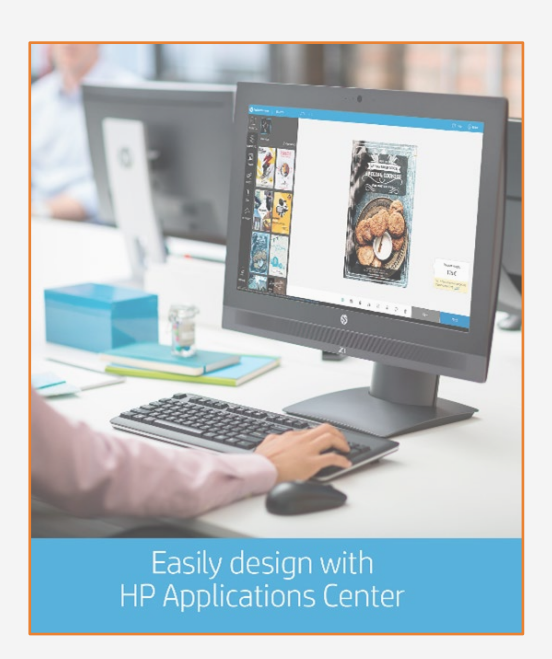

## time, check out the **webinar** available at this **link**!

## 2. Create White ink layers

You can use several tools to create the white ink layer in your image:

NOTE: To work with white ink layers, learn how to create one with Illustrator and Photoshop by enrolling in the available training: "HP Latex 700/800 Printer series - White ink" on the Learn with HP website, or also refer to the cookbook How to print on white.

### © Copyright 2021 HP Development Company, L.P. The information contained herein is subject to change without notice

### How does it work?

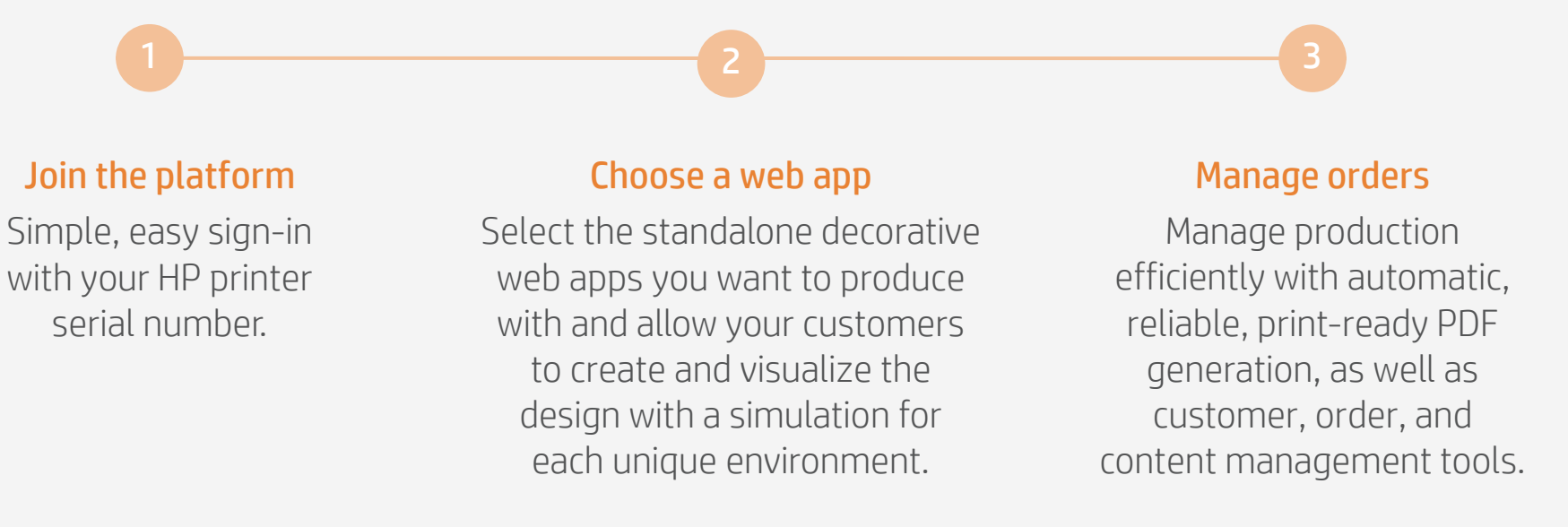

EXPAND YOUR KNOWLEDGE: For further detailed information regarding HP Applications Center and how to log in for the first

1. Using Adobe – it permits you to allocate the white ink on all the desired places of your image. 2. Using the RIP - it is a more simple and easy way but offers fewer design options.

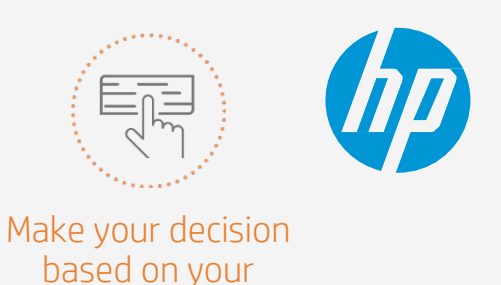

needs

# Preparing the job

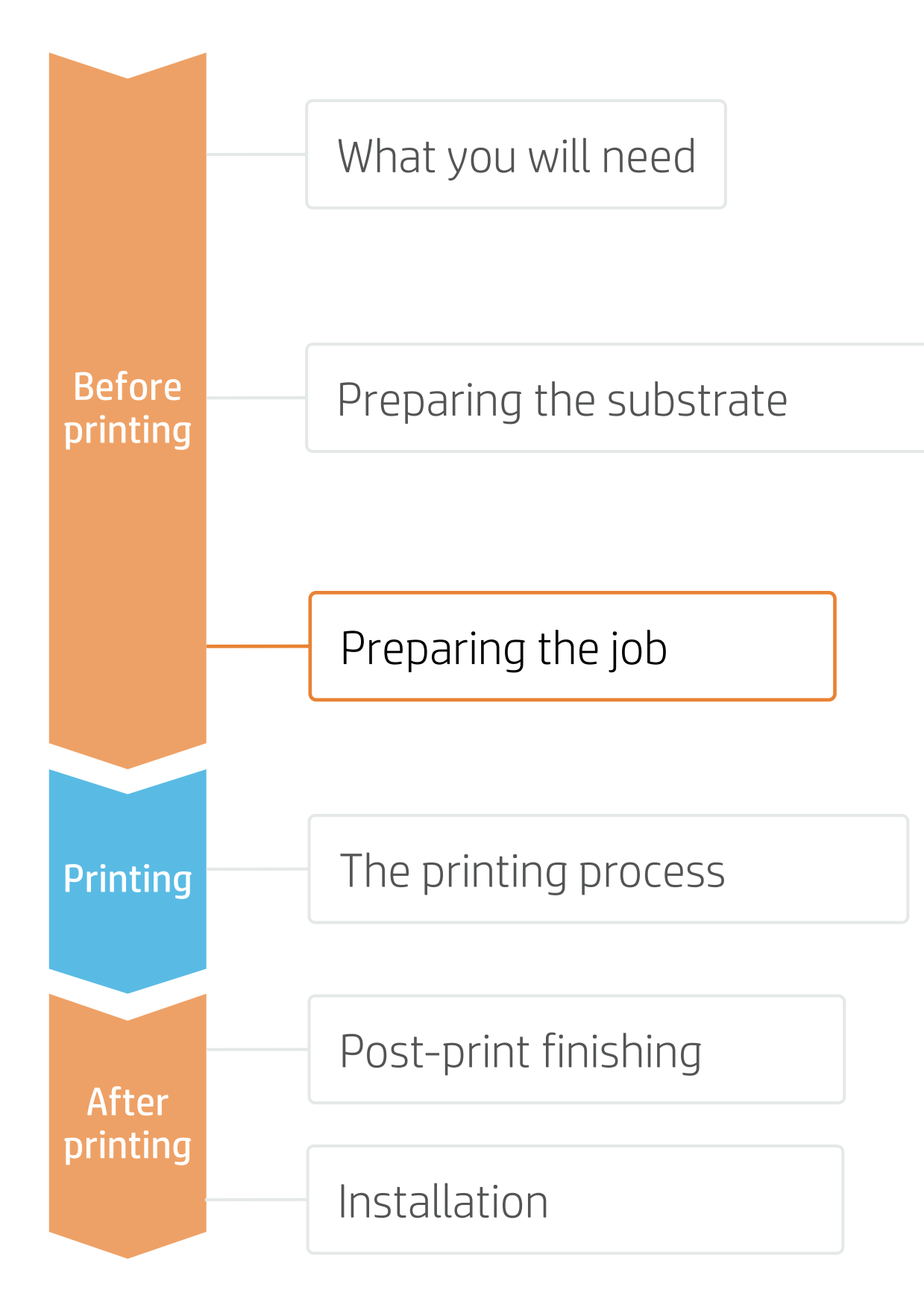

### 3. Add contour cut paths for automatic cutting

### A. Using Adobe Illustrator

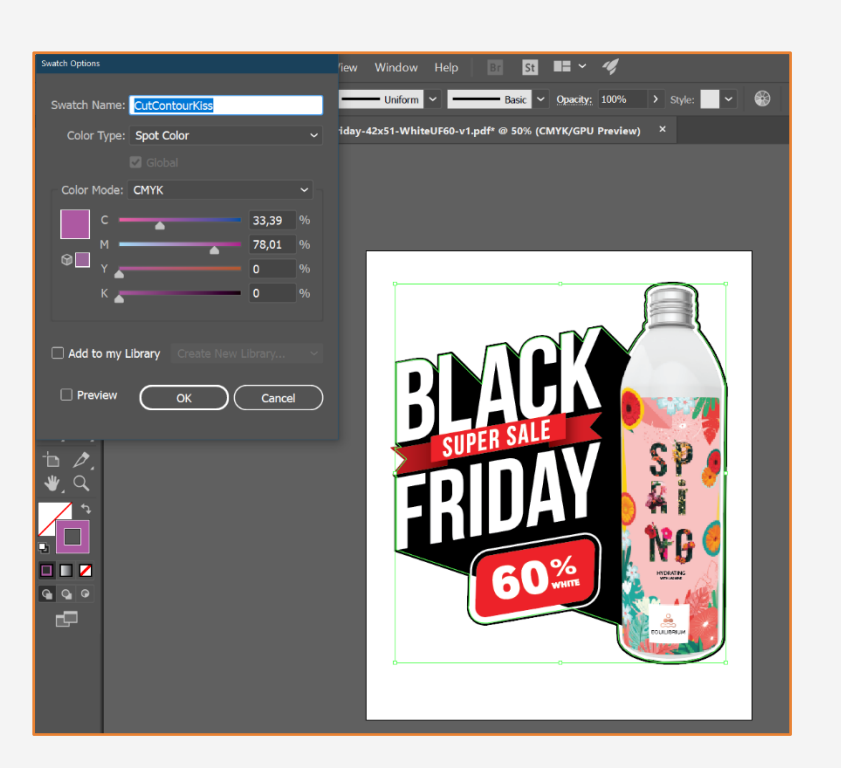

### B. Using SAi HP Flexi Print and Cut Editor

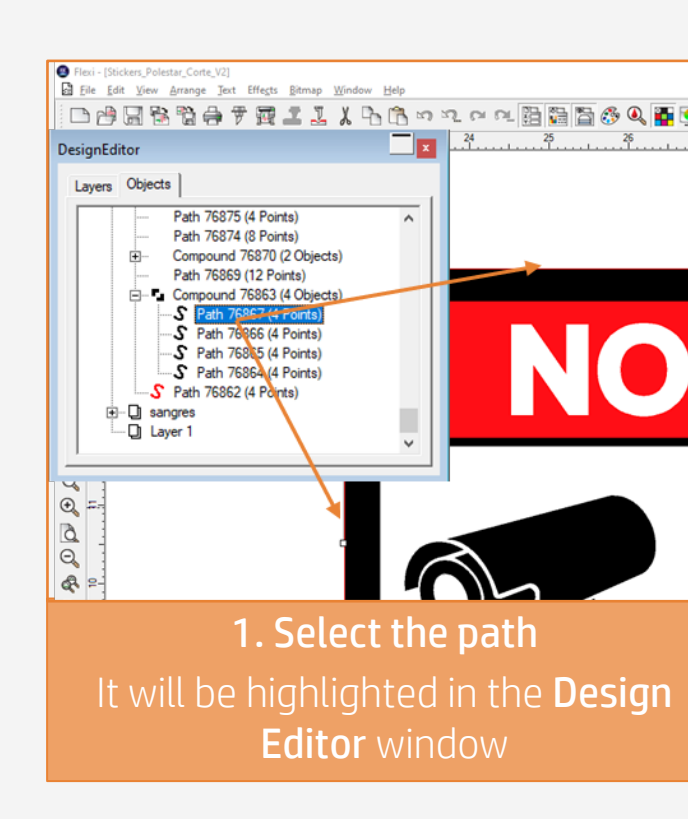

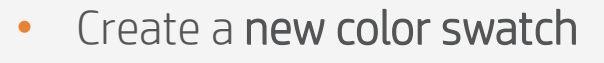

- Assign an identifiable name, e.g. CutContourKiss •
- Select color type: Spot Color •
- Create the cutting path with that color swatch •

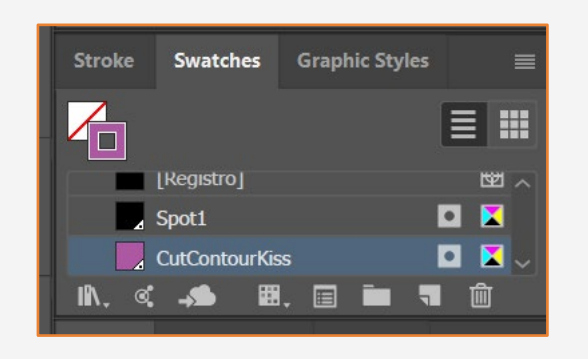

TIP: To avoid cutting inaccuracies, add **bleed** to the contour line where the cutting path goes, so the cut will not fall in undesired areas

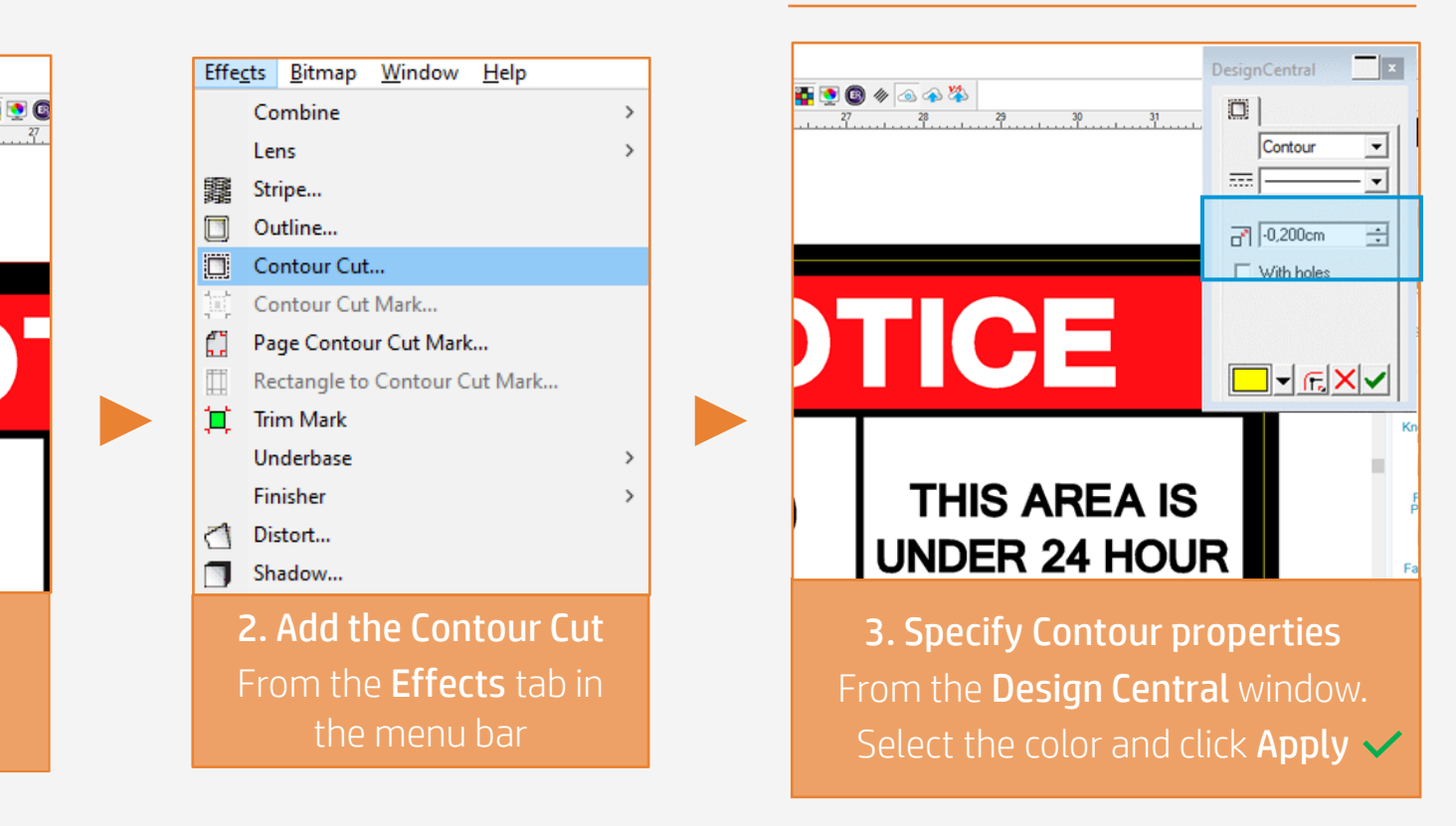

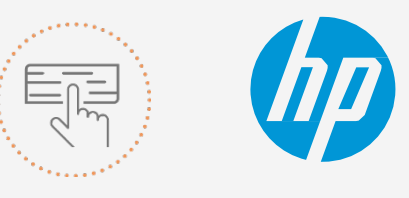

Make your decision based on your needs

# Preparing the job

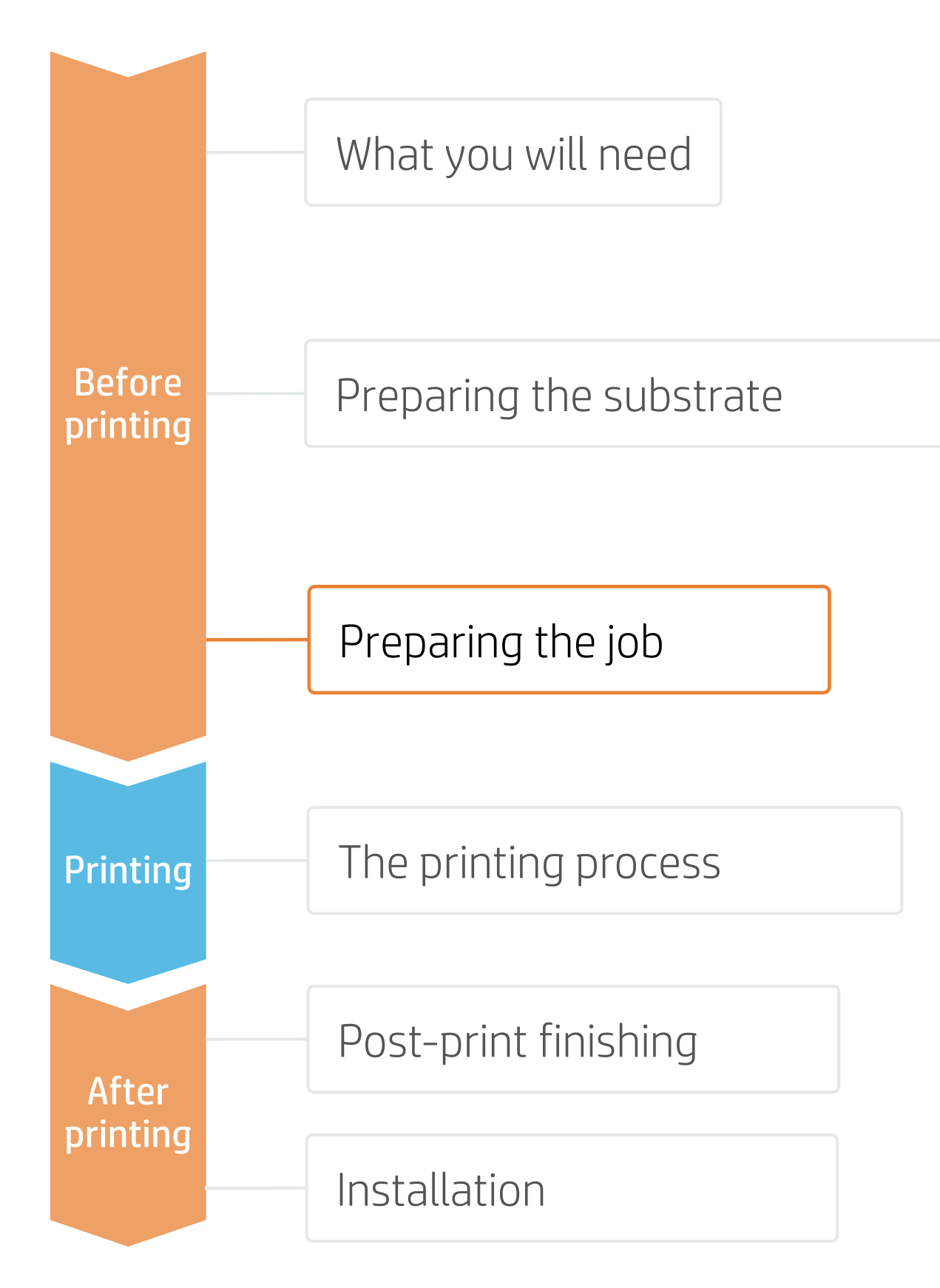

### 4. RIP processes

ONYX, Caldera, and SAi RIPs have been certified for HP Latex 700/800 series printers. All these RIPs have specific options for job editing.

### A. Substrate & Printmode selection

- you have loaded on the printer.

|      | -1      |   |  |
|------|---------|---|--|
| C    | olor    |   |  |
| W    | hite    | ) |  |
| SUD  | strate  |   |  |
| Unde | erflood |   |  |

Select this mode on substrates installed and viewed from the same side (generally outdoors). In this mode, a white ink layer is printed first and then a color layer is printed on top of it.

• You can also choose the white ink levels depending on the desired speed, opacity and available printmodes

• Choose the substrate type (Generic Transparent Self-adhesive Viny or Generic Transparent Polyester Film), then select the specific substrate

• Next, choose the printmode. There are several printmodes that are available to choose from based on how the white ink is placed.

NOTE: Before selecting the substrate in the RIP, it must be loaded on the printer

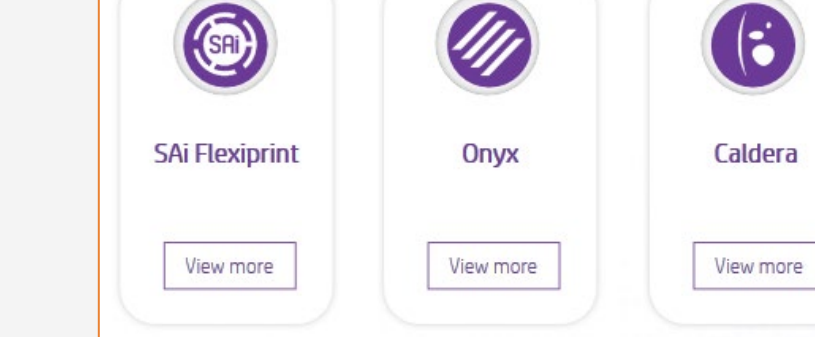

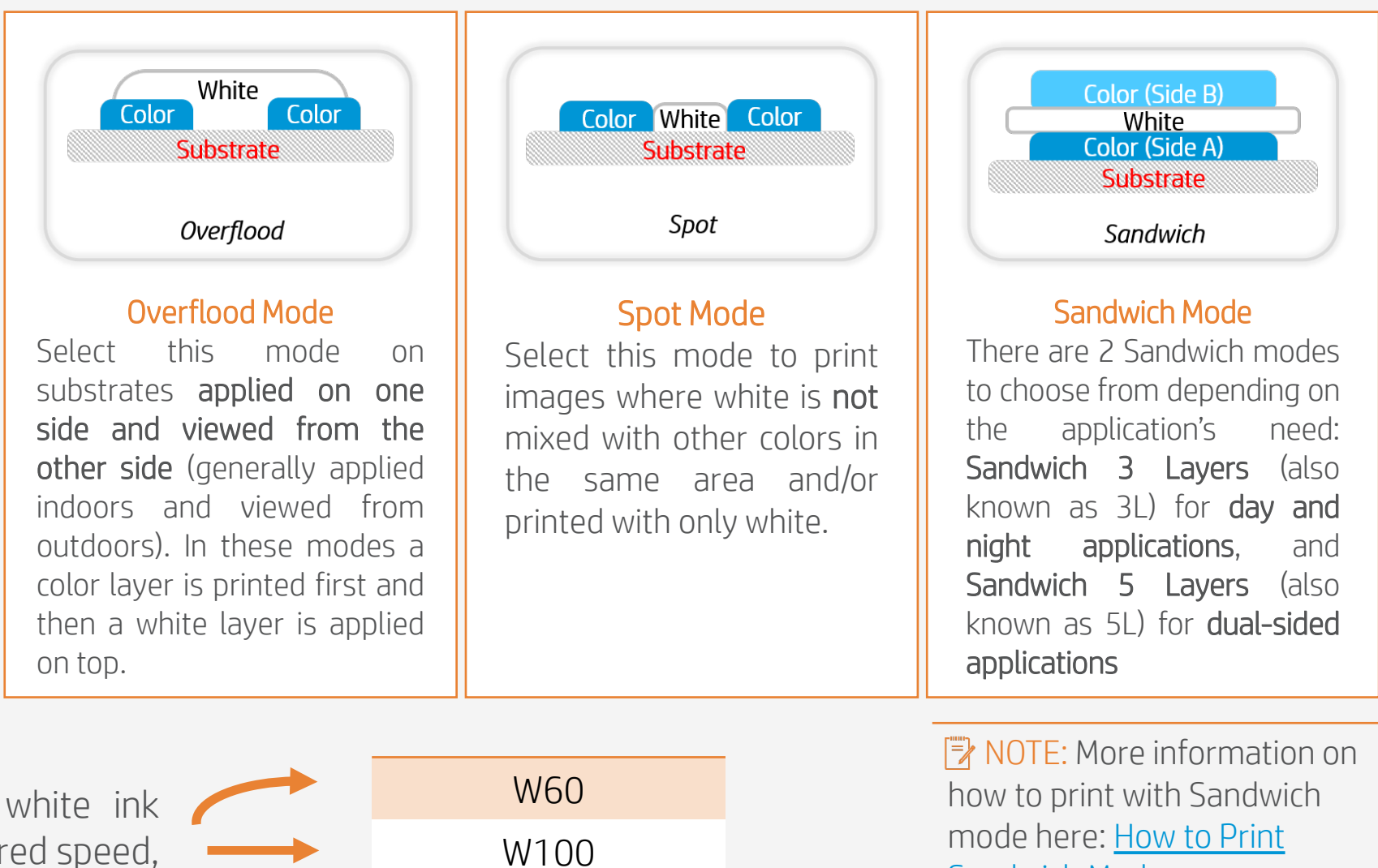

W160

Sandwich Mode

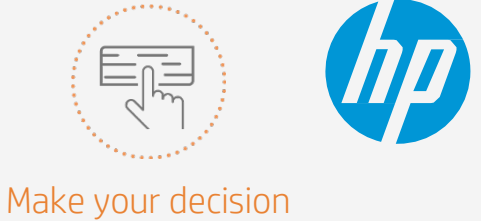

based on your needs

# Preparing the job

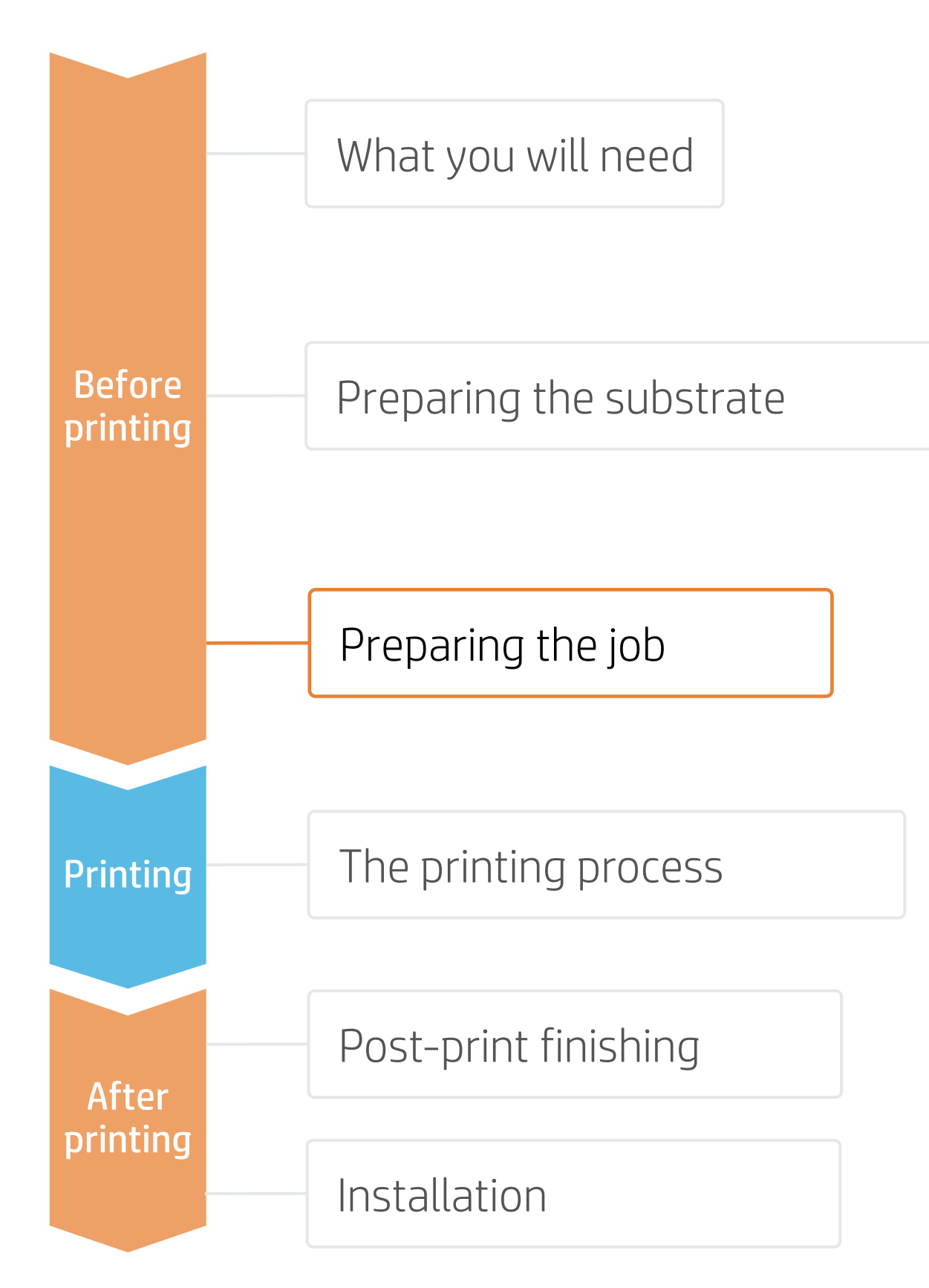

### B. The Choke functionality

Choke is used to shrink the white layer if there is a misalignment between the color layer and the white layer in the printed output, such as in the examples below.

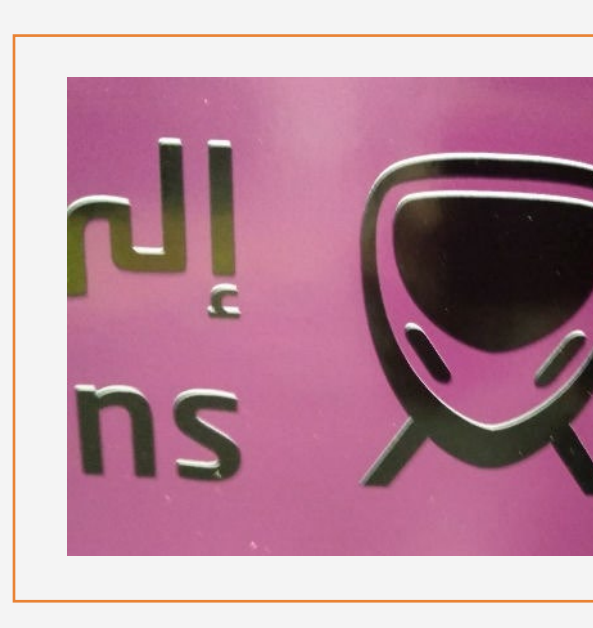

### ONYX

In the job queue:

- 1. Right-click on your job.
- Select Edit > Printer
   Settings.
- 3. Check White choke control.
- 4. Adjust the number of **pixels** you want to reduce.

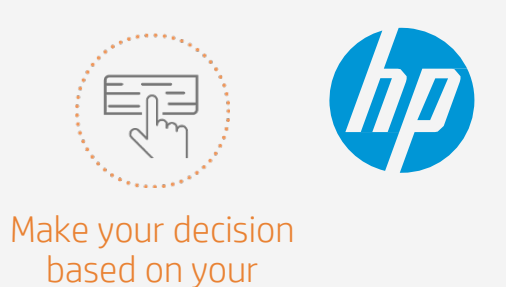

needs

36 pt - The quick brown 30 pt - The quick brown 24 pt - The quick brown fox jumps 20 pt - The quick brown fox jumps 18 pt - The quick brown fox jumps evel 18 pt - The quick brown fox jumps evel 18 pt - The quick brown fox jumps evel 18 pt - The quick brown fox jumps evel

- By default, the RIP applies a default value of 3 pixels for choke.
- If a different value is required, you can modify the value in the RIP.

| Printer     Status       HP Latex 800 W     Nesting       HP Latex 800     Idle       HP Latex R2000     Idle                                                            | % Complete Elapsed Time Remaining Time Media<br>Generic Transparent Pol<br>Ri-Dot M100 White Matt<br>Generic Polyester Film [R                                                                                                    | Page Size         Placement Strategy         Start Print         Timeout         Full           es         1400 mm Roll (A         Group Jobs Together         Manual         74%           Re         1372 mm Roll (A         Group Jobs Together         Manual         74%           Im]         Sheet 98"x96"         Print Jobs Individually         Manual         Full                                                                                                    |
|----------------------------------------------------------------------------------------------------|----------------------------------------------------------------------------------------------------|----------------------------------------------------------------------------------------------------|
| Show Jobs For:<br>All Printers  Filter<br>Status Jobs Ready to Print<br>Wating to MediaCert_SW_Side_A_mirror<br>Co<br>Co<br>Co<br>Co<br>Co<br>Co<br>Co<br>Co<br>Co<br>Co | Non-state     Copies     Printer     Media       1000.0mm X     1     HP Latex 800 W     Gene Printer       2     Edit     >     Printer Settings       2     Edit     >     Printer Settings       RIP Log     Tilles     Rotate       To Top     To Bottom     Delete       Archive     Hold     Send copy to       Proof     Apply Quick Set | m Print Options - HP Latex 800 W   Media: Generic Transparent Polyester Film   Media Type: Generic Transparent Polyester Film   Print Mode   12p6c110_WSP100   Color White Color   Image: Disabled   Optimize for lamination   Image: White choke control   Image: Disabled   Image: Disabled   Image: Disabled   Image: Disabled   Image: Disabled   Image: Disabled   Image: Disabled   Image: Disabled   Image: Disabled   Image: Disabled   Image: Disabled   Image: Disabled   Image: Disabled   Image: Disabled   Image: Disabled |

# Preparing the job

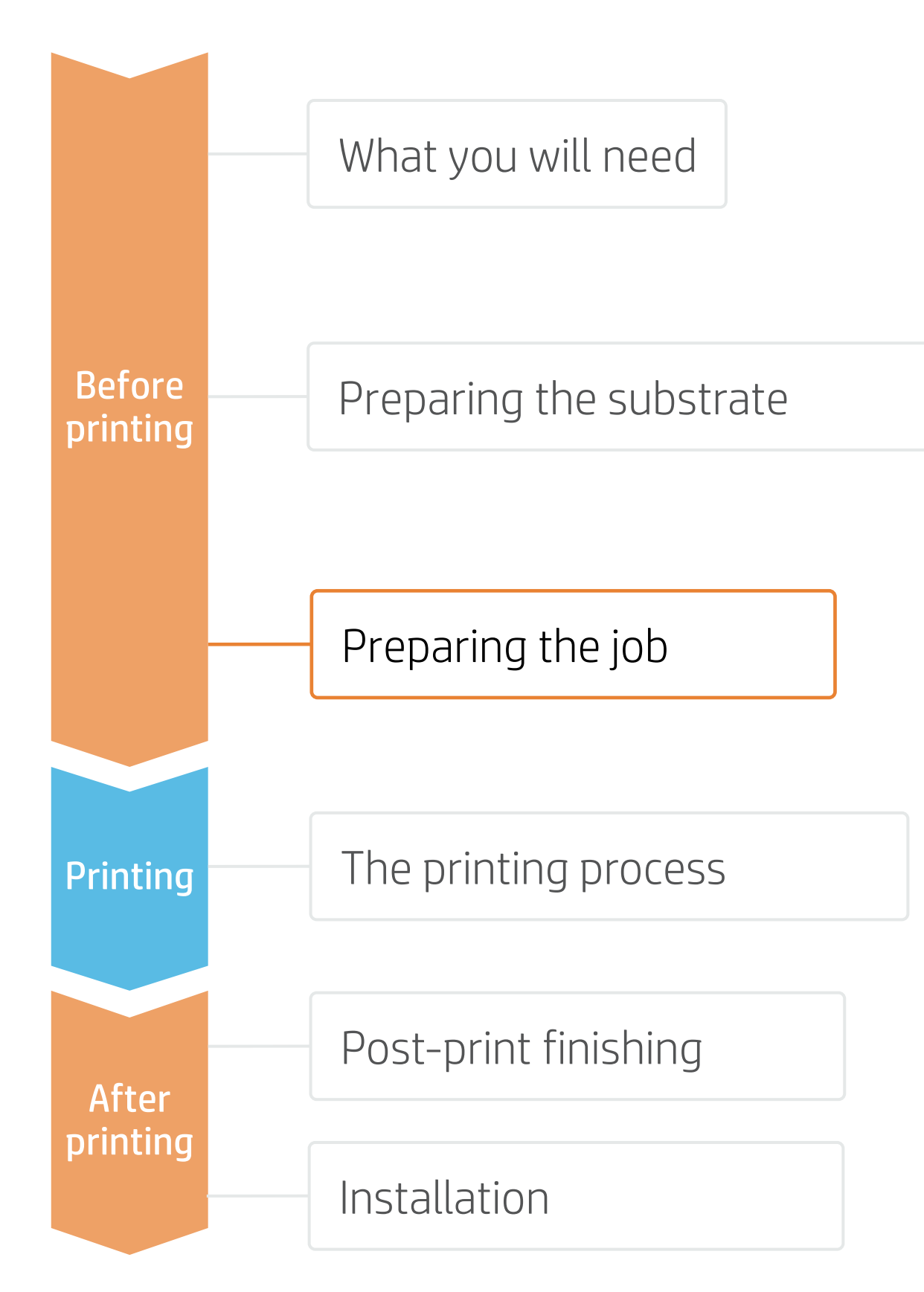

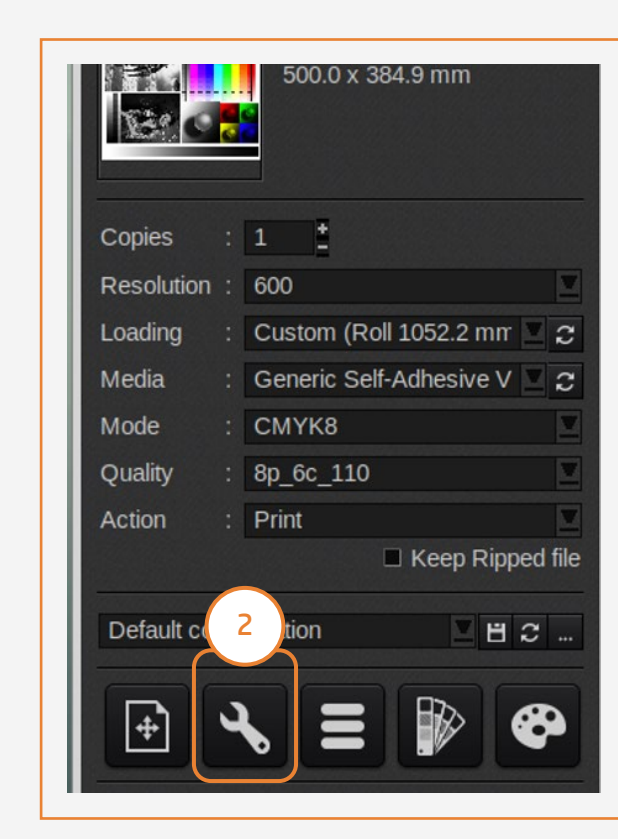

### SAi

In the job properties menu:

- 1. Click the **Printer Options** tab.
- amount to be reduced.

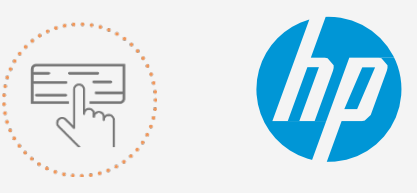

Make your decision based on your needs

### Caldera

- 1. Open your printer options menu.
- 2. Click on Specific settings for printer (wrench icon).
- 3. Under the Advanced parameters menu, select Smart Chokes and adjust the pixel amount that needs to be reduced.

| Print mode settings: CMYKLITESW | InkDensity 110 Passes 78 WM SW3L V |
|---------------------------------|------------------------------------|
| Media manag                     | ement                              |
| Media source:                   | Roll v                             |
| Margin type:                    | Nomal ~                            |
| Margin layout:                  | Standard V                         |
| Optin                           | nize for lamination                |
| White type:                     | Spot color V                       |
| Smart chokes Smart chocke       | es pixels amount:                  |
|                                 | Read Media from Printer            |
| Printer Controls                |                                    |
| Media mismatch                  | Wake Up Printer                    |
| Calibration needed              |                                    |
| Print head has changed          | Printer Info                       |
|                                 | Prepare to Print                   |
|                                 |                                    |

Generic Self-Adhesive Viny CMYK8 / 600 / 8p\_6c\_110

Horizontal compensation (%)

Vertical compensation (%)

Seneric media mame

Generic media key

Optimized for lamina

Smart chokes

Save Reload

0.00 <sup>th</sup> Compute. 0.00 Compute.

Generic Self-Adhesive Vin

Advanced parameters

150100

2. Select **Smart Chokes** and adjust the pixel

# Preparing the job

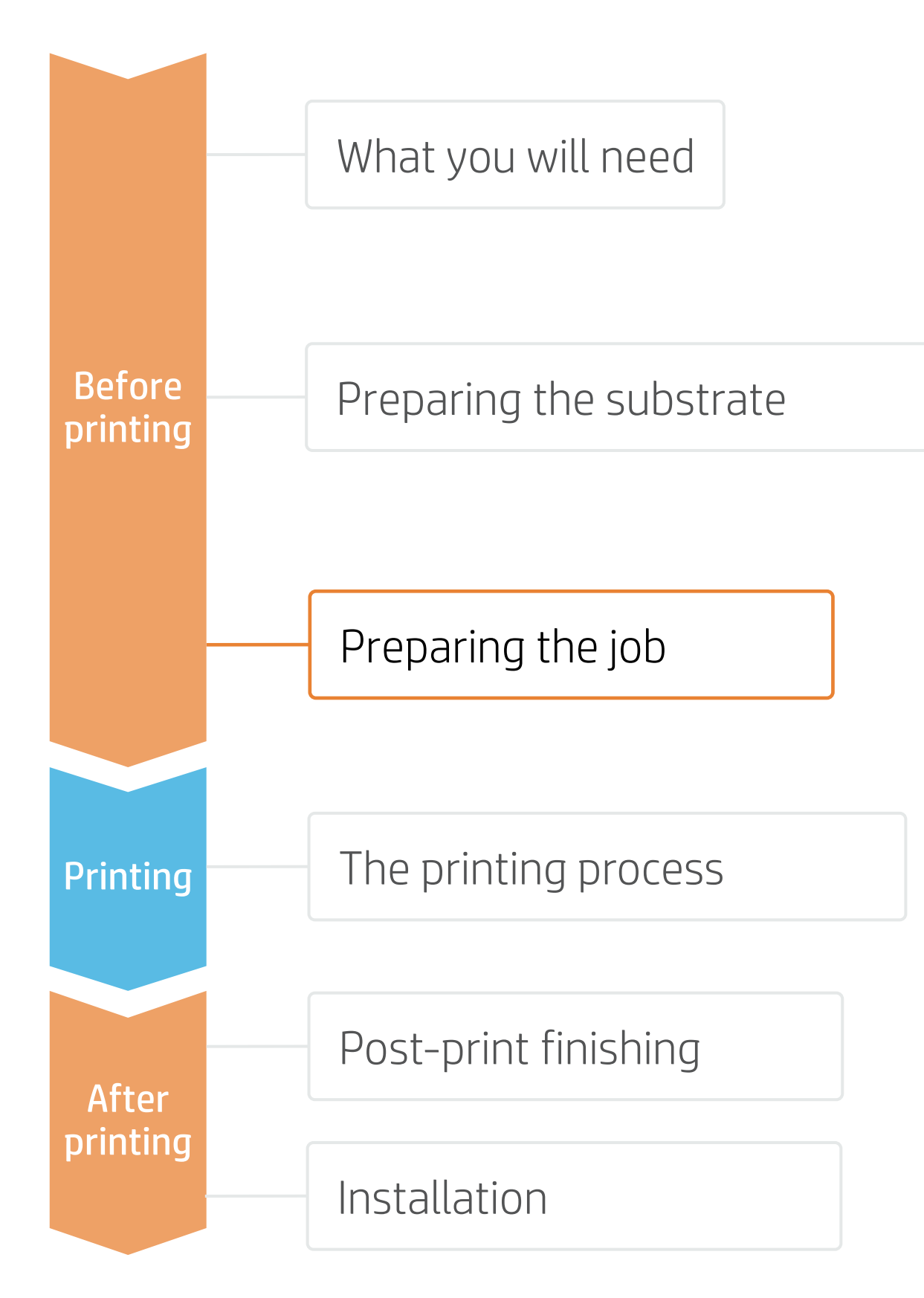

### C. Option to optimize lamination

| Media: Generic Cast SAV [Self-Adhesive Vinyl]<br>Media Type: Generic Cast SAV |
|-------------------------------------------------------------------------------|
| Print Mode<br>8pass 110 OC 0                                                  |
| Double-sided Printing Settings                                                |
| Color White Color<br>Settings                                                 |
| Optimize for lamination 3<br>White choke control                              |

### Caldera

- 1. Open your printer options menu.
- 3. Under the Advanced parameters menu, select Optimized for lamination.

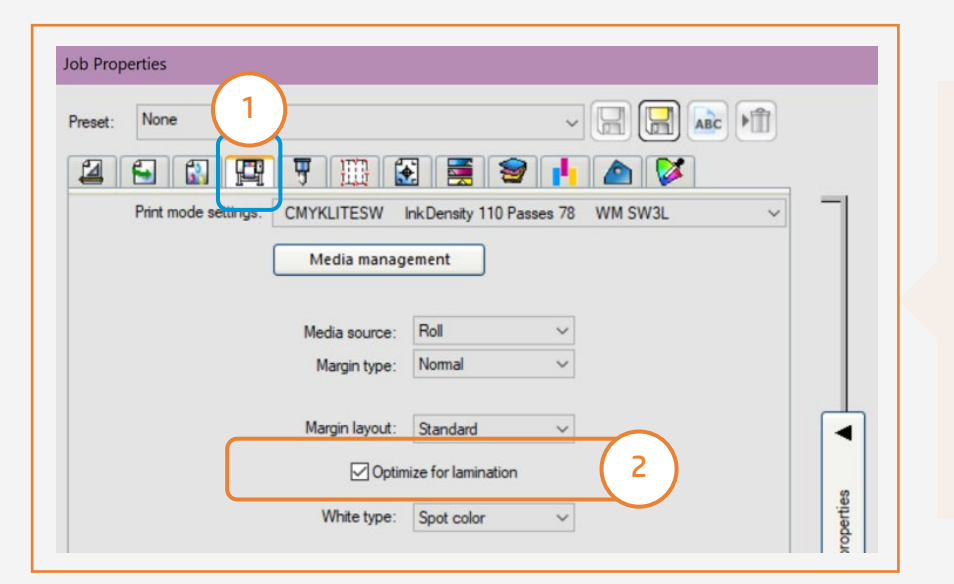

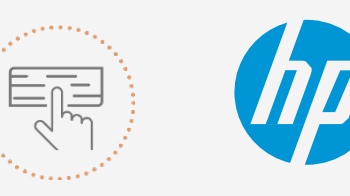

Make your decision based on your needs

### ONYX

In the job queue:

- 1. Right-click on your job.
- 2. Select Edit > Printer Settings.
- 3. Click Optimize for lamination.

2. Click on Specific settings for printer (wrench icon).

| 500.0 x 384.9 mm                                                                                                    | Generic Self-Adhesive Vinyi<br>CMYK8 / 600 / 8p_6c_110 Sau<br>Horizontal compensation (%) : 0.00                                                                                                    |
|----------------------------------------------------------------------------------------------------|----------------------------------------------------------------------------------------------------|
| Copies : 1<br>Resolution : 600<br>Loading : Custom (Roll 1052.2 mr 2<br>Media : Generic Self-Adhesive V 2<br>Mode : CMYK8<br>Quality : 8p_6c_110<br>Action : Print<br>Keep Ripped file<br>Default 2 ion<br>H 2 | <ul> <li>Vertical compensation (%) : 0.00</li> <li>Generic media mame</li> <li>Generic media key</li> <li>Optimized for lamination</li> <li>Matrix Chokes</li> <li>Smart chokes pixels amount : 128</li> </ul> |
| € < = > <                                                                                                    |                                                                                                    |

### SAi

In the job properties menu:

- 1. Click the **Printer Options** tab.
- 2. Select Optimize for lamination.

# Preparing the job

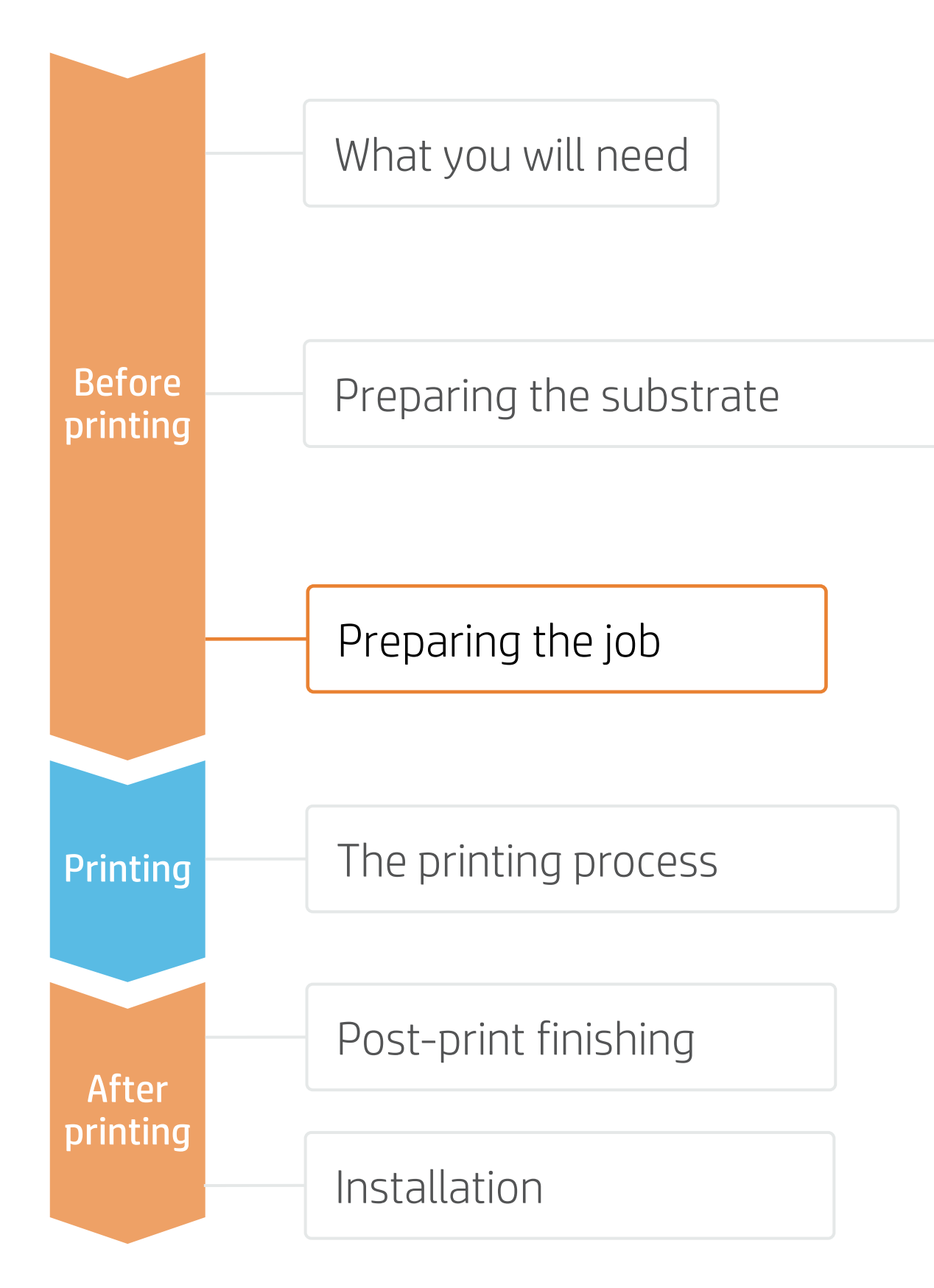

### 4. Tips for Print&Cut jobs with white ink on special substrates - SAi

Some specific settings are required to work with substrates such as:

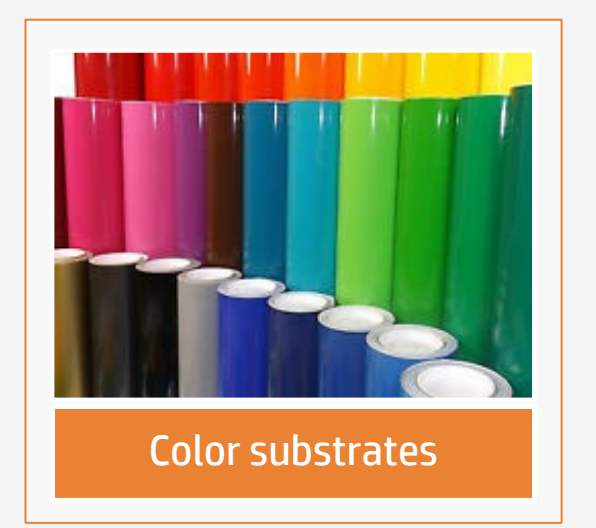

### A. Select printmodes

• Select a white printmode: UF, SP, OF or SW of **W100 d** 

### B. Color separation

- Select the Channel **Spot1**
- Edit
- Select Print as White

### C. HP barcode

- Select the **OPOS** desired and **barcode**
- Select Add white background

### D. HP barcode

• OPOS and HP barcode are provide with white borders so they a read by the OPOS sensor

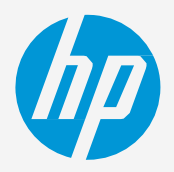

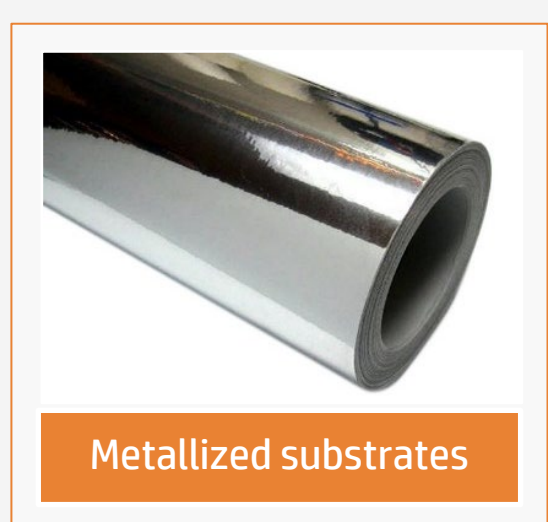

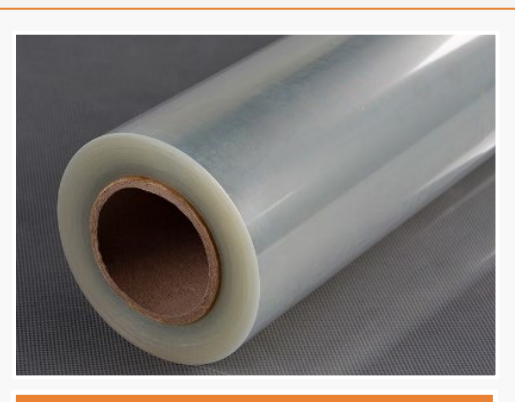

Transparent substrates with transparent liners

| lensity          | Job Properties         Preset:       None         Image: Color correction         Use color correction         Use color correction         Use color correction         Use color correction         Print mode:         32p6c110_WUF100         Print mode:         600x600 input         Dther:         Image: Choke         Dther:                                                                                                    | Job Properties         Freest:       Nore         Image: Status       Image: Status         Post labels       Image: Status         Post labels       Image: Status         Image: Status       Image: Status         Image: Status       Image: Status         Image: Status       Image: Status         Image: Status       Image: Status         Image: Status       Image: Status         Image: Status       Image: Status         Image: Status       Image: Status         Image: Status       Image: Status         Image: Status       Image: Status         Image: St | × |
|------------------|----------------------------------------------------------------------------------------------------|----------------------------------------------------------------------------------------------------|---|
| l HP<br>d        | Channel Details Channel: Spot1 Print as Edit Edit | Consectetuer - r 3pt text<br>Actetuer - 10pt text<br>tuer - 10pt text<br>                                                                                                    |   |
| rinted<br>can be | Apply to all spot colors OK Cancel                                                                                                    | basics<br>Editions                                                                                                    |   |

# The printing process

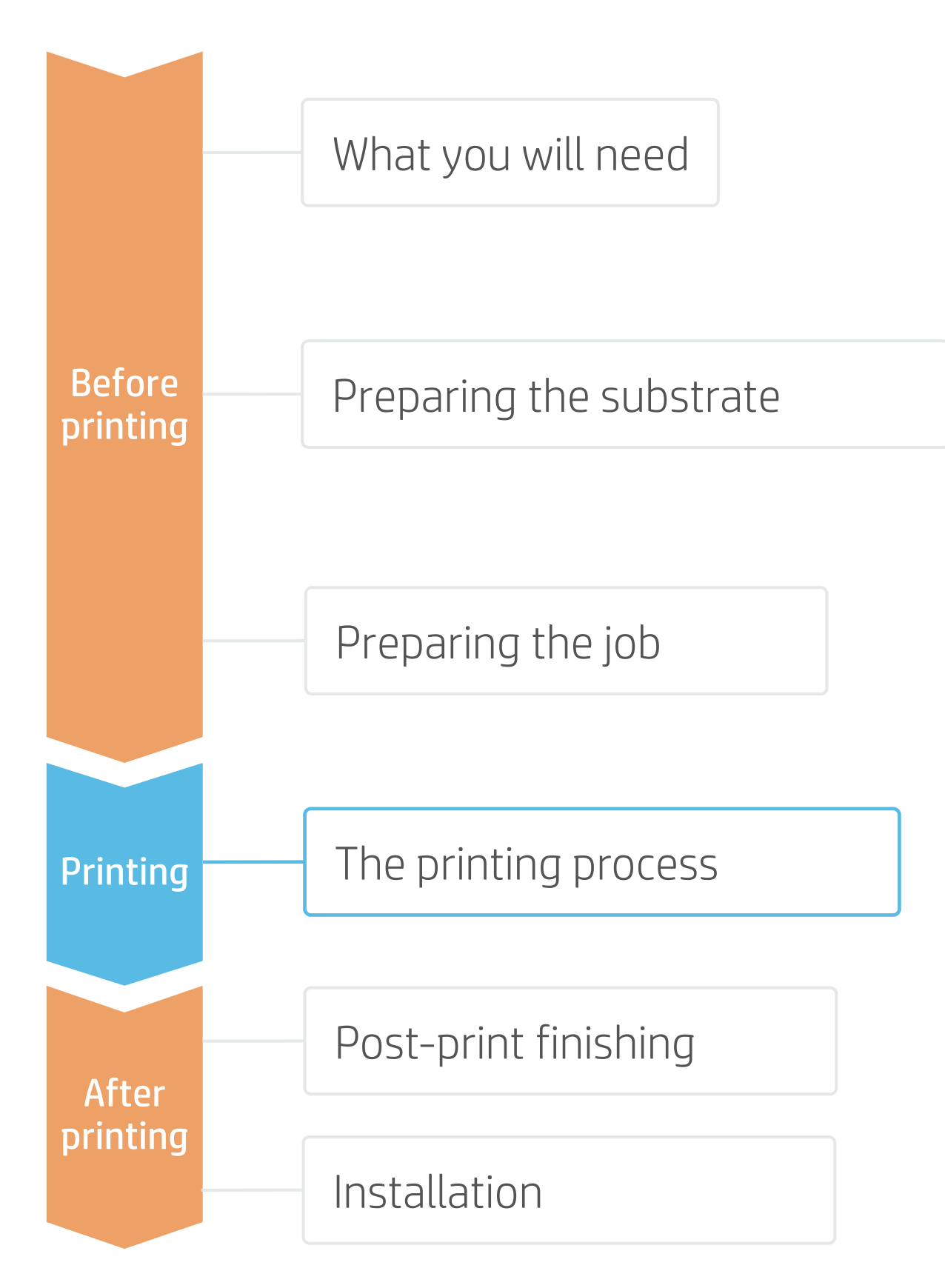

### Prepare the TUR

• Attach an empty core on the TUR.

### Move substrate

 Advance the substrate until the leading edge levels with the TUR.

### Release substrate from pinches 3

- Lift the pinchweels.
- Align the right edge of the substrate with the right edge of the input roll.
- Tap **Done** in the front panel to lower the pinchwheels.

### Attach substrate to the TUR (optional) 4. You can attach the substrate so that the printed side is in (a) or out (b) (out is the most common).

- Activate the TUR
- **5.** Complete a full rotation of the TUR.

6. Select Calibrate on the front panel. Calibrate the TUR

TIP: For long jobs, connect the substrate to the take-up-reel (TUR). For tiling applications, connect the TUR before starting to print.

eve required tension

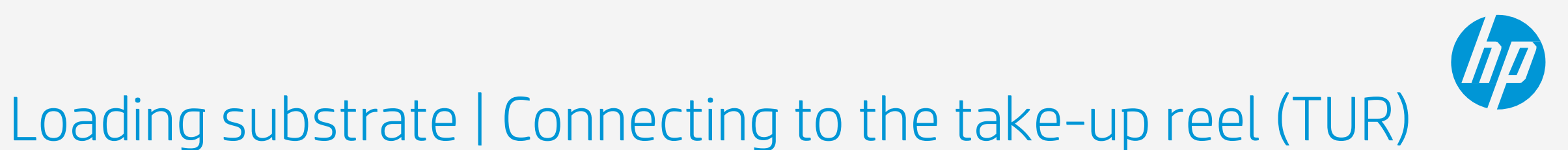

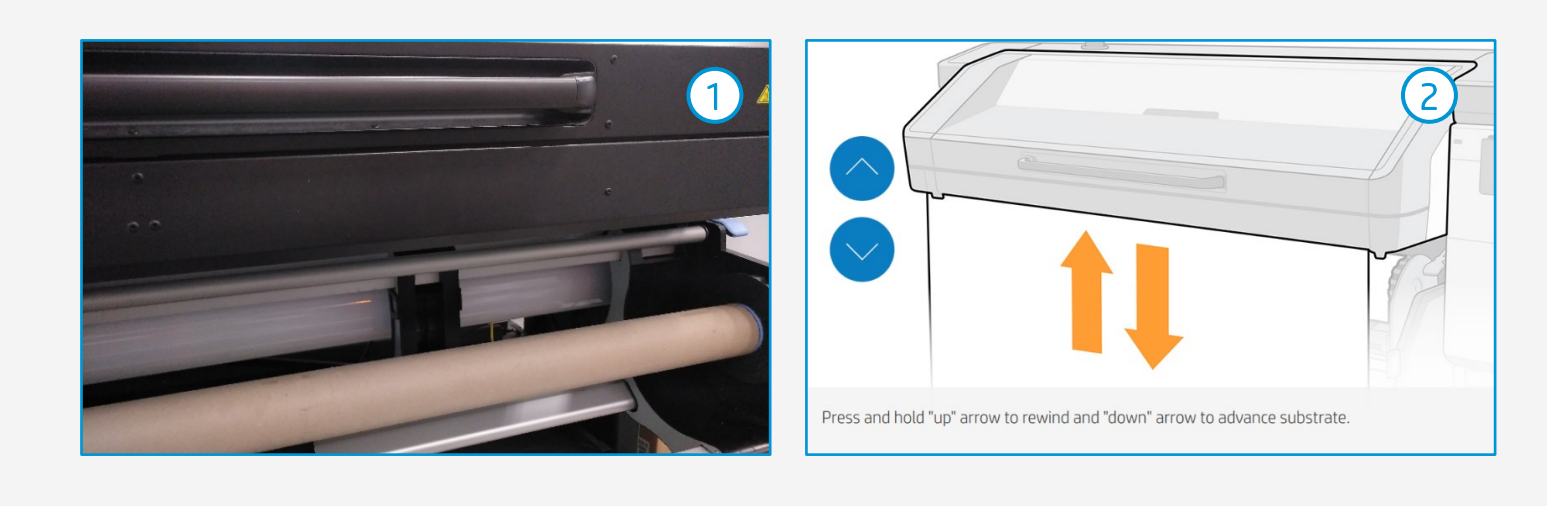

Substrate source (4) a Roll  $(\mathbf{O})$ Attach substrate to take-up reel core. En ould be left for a proper attach (5) 6 Take-up reel ubstrate attached  $(\bigcirc$ nplete a full rotation to pr 

# The printing process

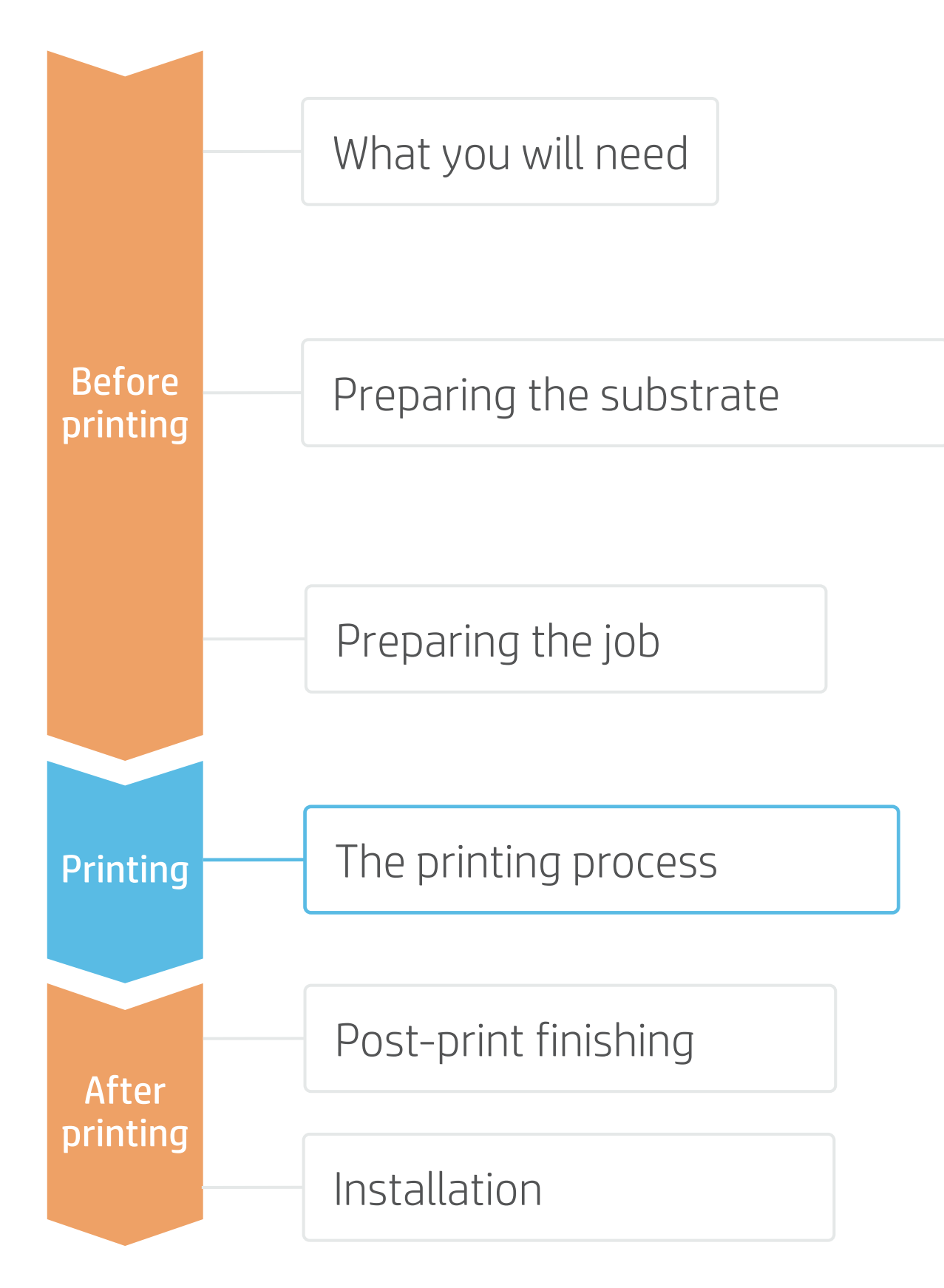

transparent film with transparent liner.

### Load the substrate roll

• By default, this is in automatic mode.

NOTE: In cases where you are loading very thin films, you might need to load them manually with the help of the loading accessory.

### Select the right substrate preset

∠ • If your substrate is new, select the type (Generic Transparent Self-adhesive vinyl or Generic Transparent Polyester Film).

### Calibrations 3.0

- Color calibration is not supported for transparent substrates.
- Perform advance calibrations.

### Loading Position

4. Normally, transparent films can be printed from the **pinches**, but some films may need to be positioned after the curing zone or even be attached to the TUR to avoid a substrate crash. For Transparent vinyls, the TUR is recommended.

### Send the job to print from the RIP 5.

• Click Send to print.

### Cut & retrieve the printed roll

TIP: Before cutting the printed job, advance the substrate so that you protect the printed roll when it is unloaded.

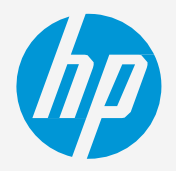

## NOTE: Perform the printhead nozzle check and printhead alignment on white self-adhesive vinyl **before** loading a

6. This can be done in automatic mode or manually.

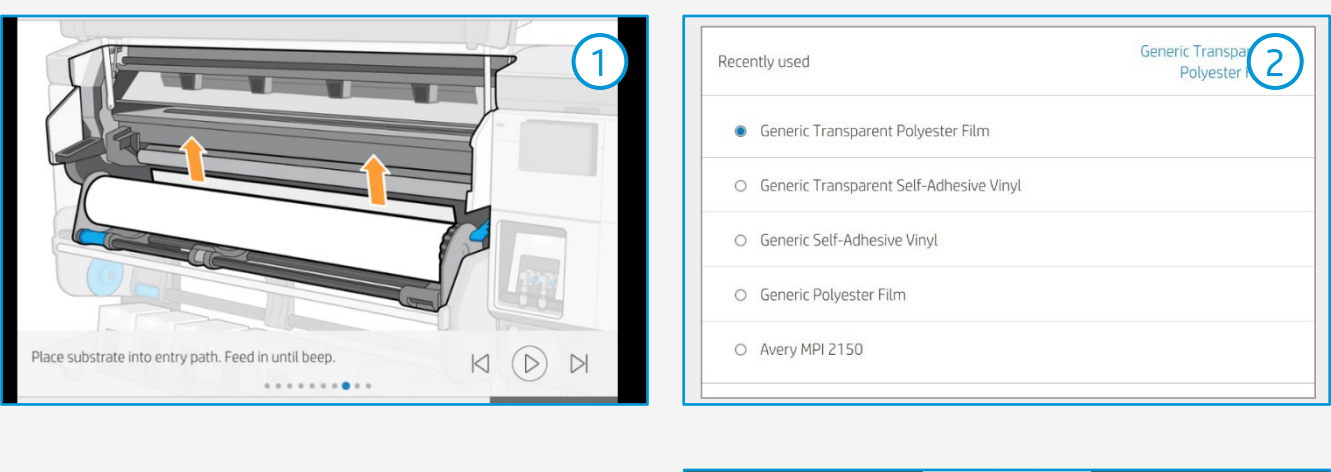

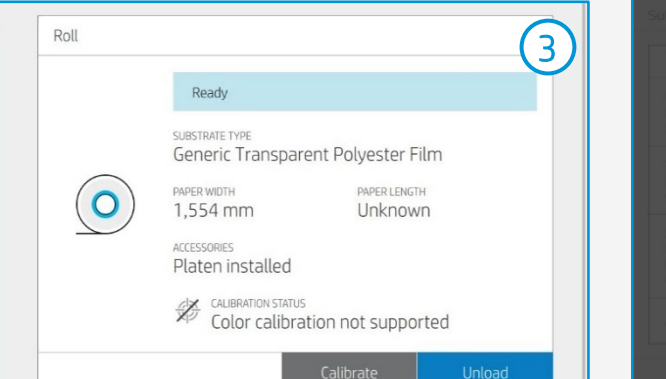

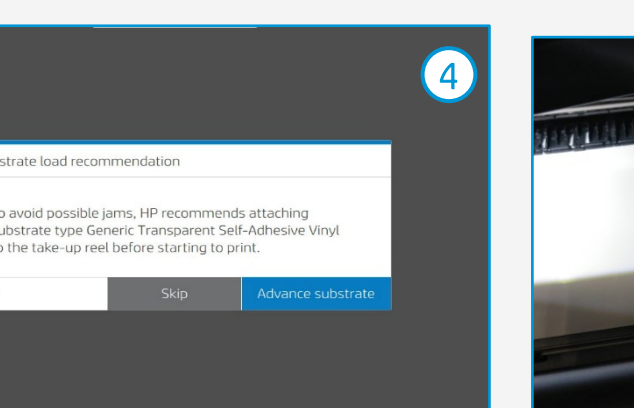

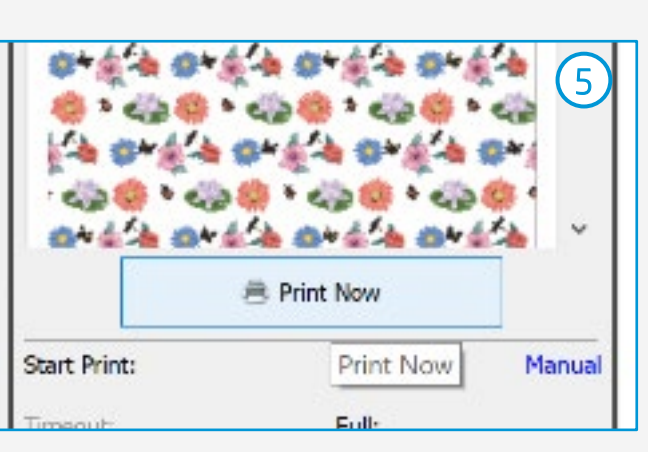

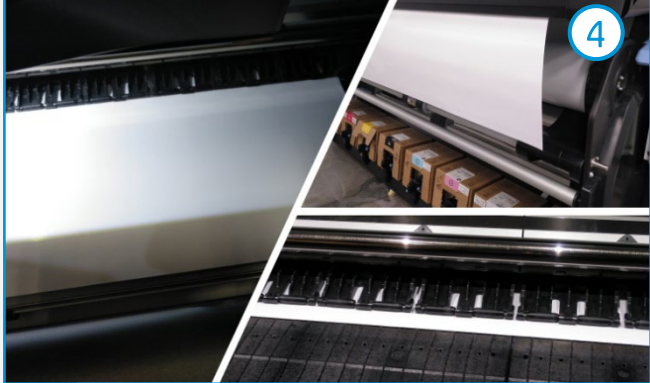

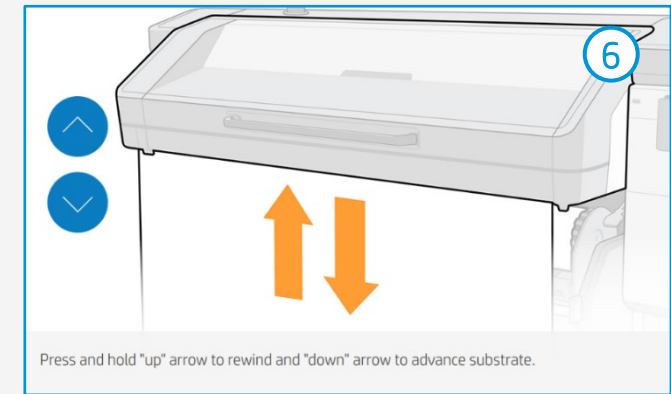

# Post-print finishing

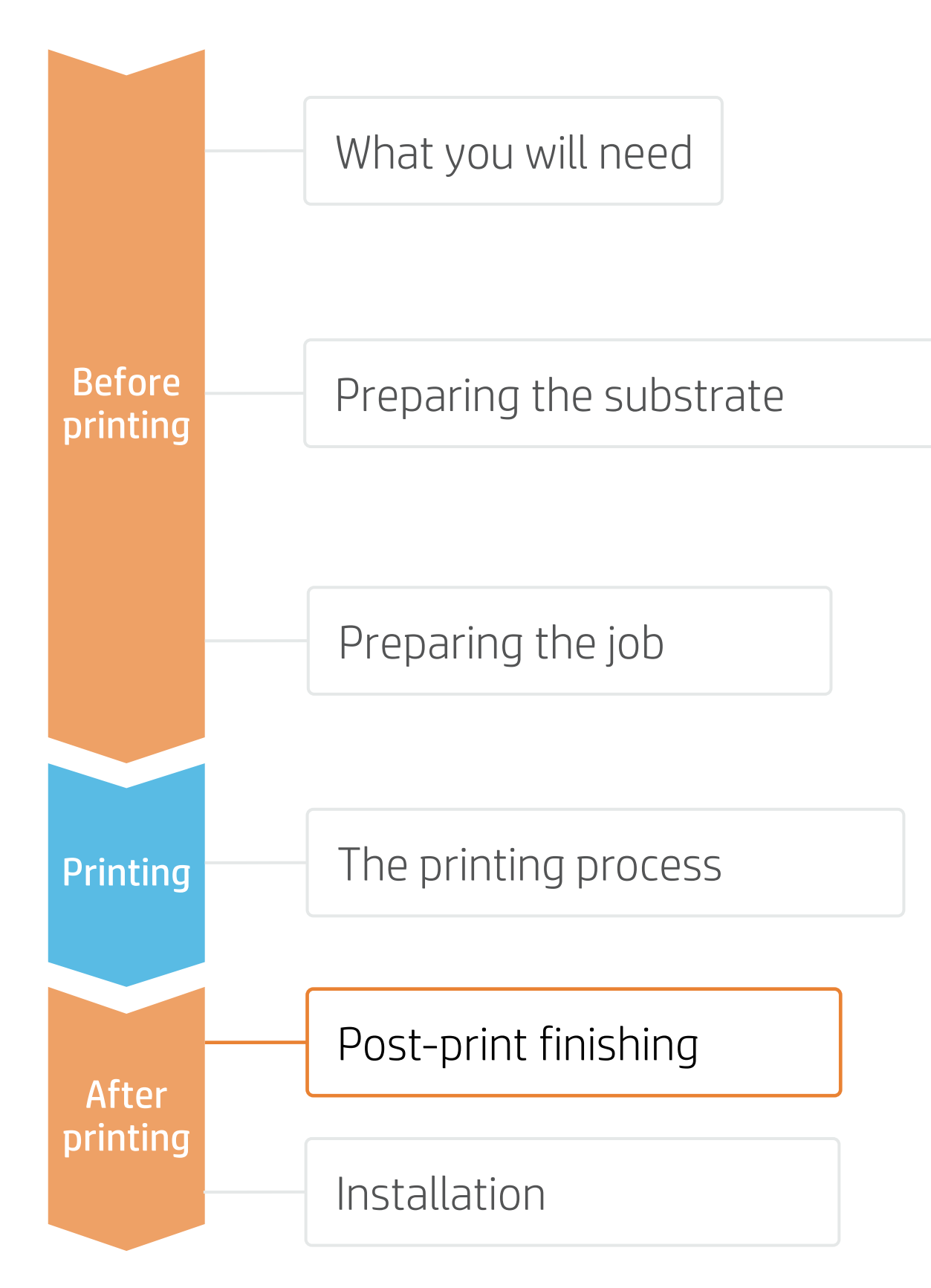

### 1. Lamination (optional)

Use the film laminate recommended by the film manufacturer. Follow the lamination settings (speed, pressure, and temperature) specific for the SAV+laminate combination.

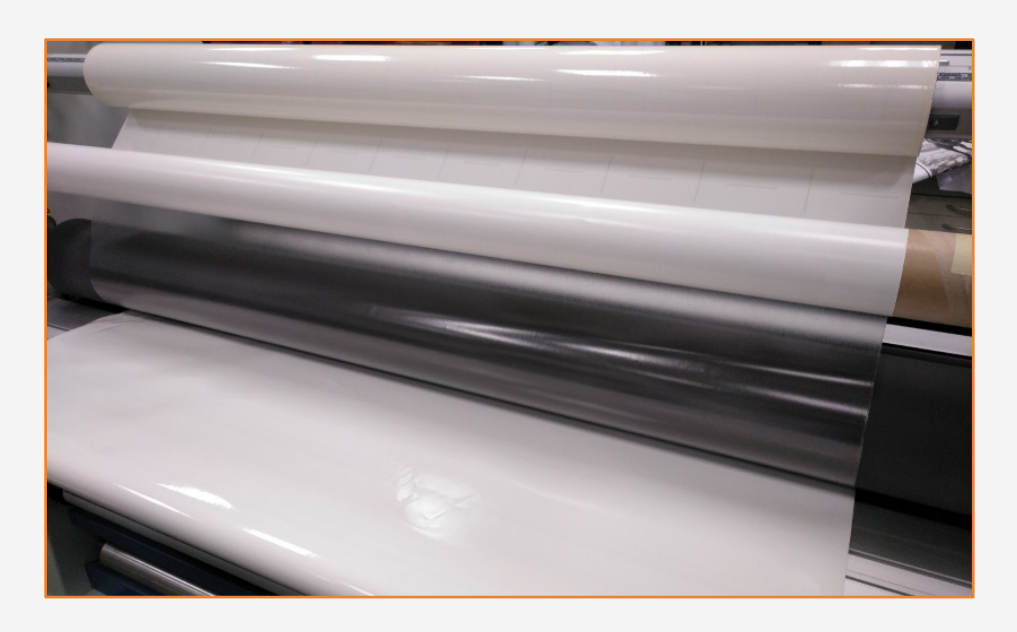

## 2.Cut

To cut the graphics automatically, you can use XY cutters or flatbed contour cutters. The "Kiss cut" cutting type will be the most common, but on some occasions, a "cut through" can be added to separate each sticker.

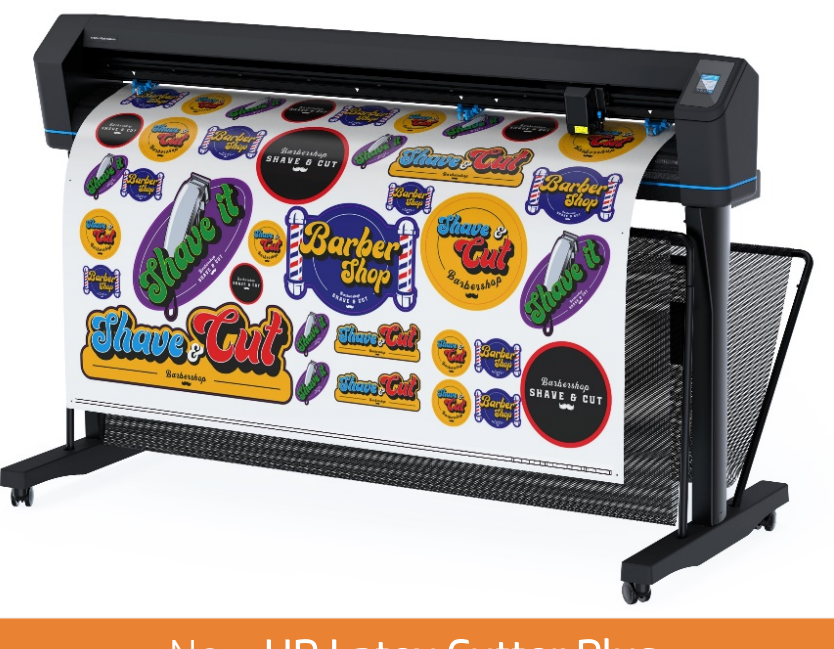

New HP Latex Cutter Plus

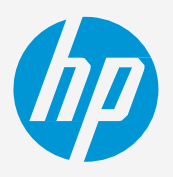

(!) IMPORTANT!: Recommended for long-term usage, high-transit areas, and surfaces that will be cleaned frequently.

TIP: Remember to select a printmode with NO overcoat when you are going to be laminating your job later, or check the option "Optimize for lamination" in the RIP's printer settings.

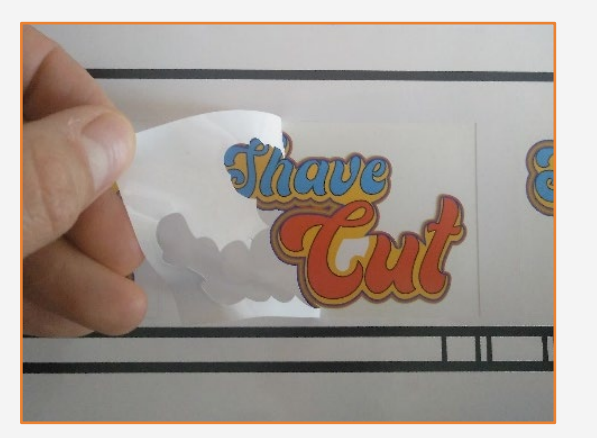

Weeding after a kiss cut

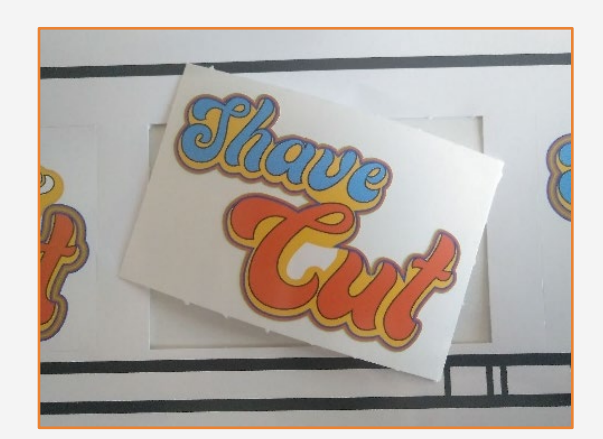

Sticker with cut through

# Post-print finishing

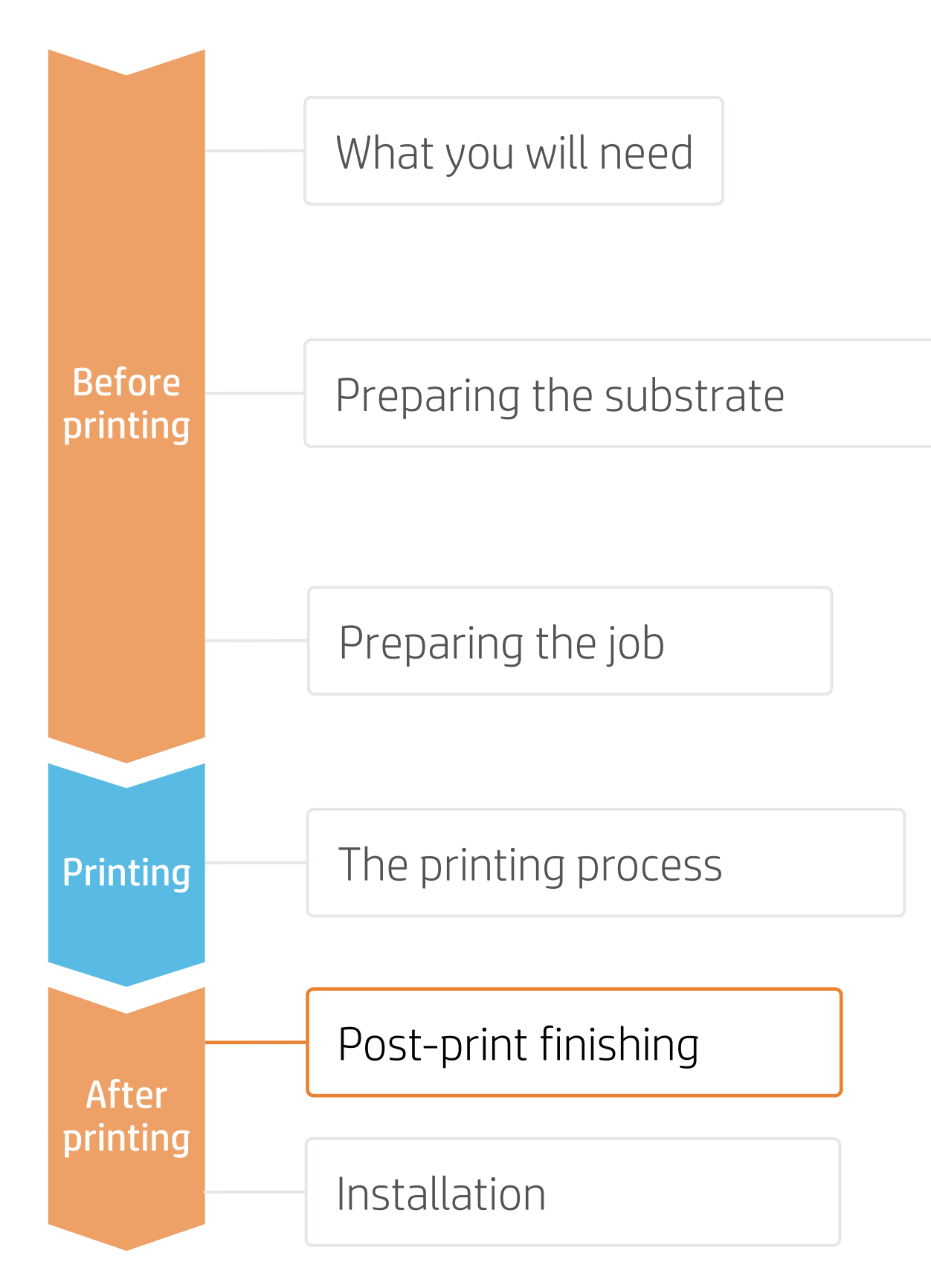

## 3. Cutting special medias – white ink OPOS

### A. Load the plot correctly

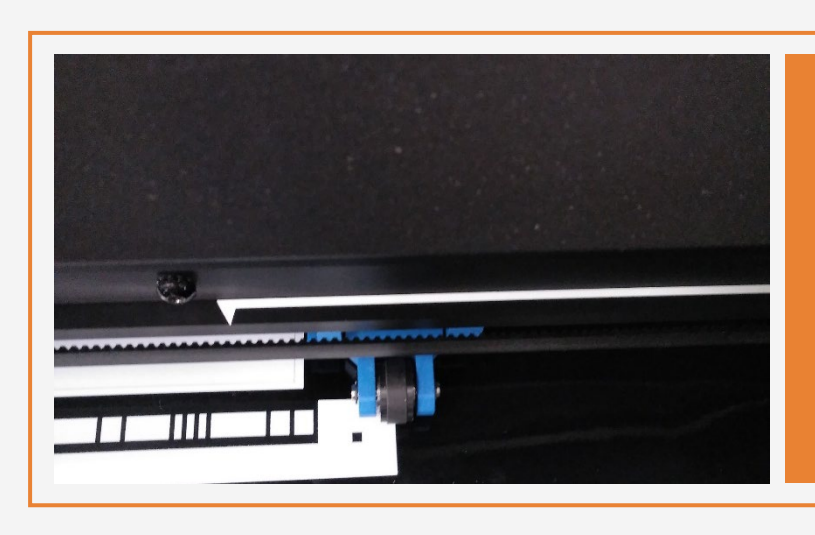

### B. Calibrate media (OPOS)

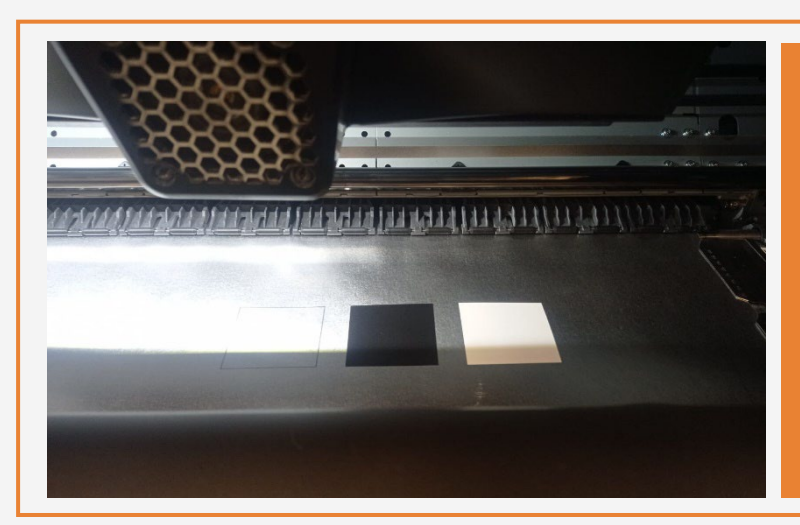

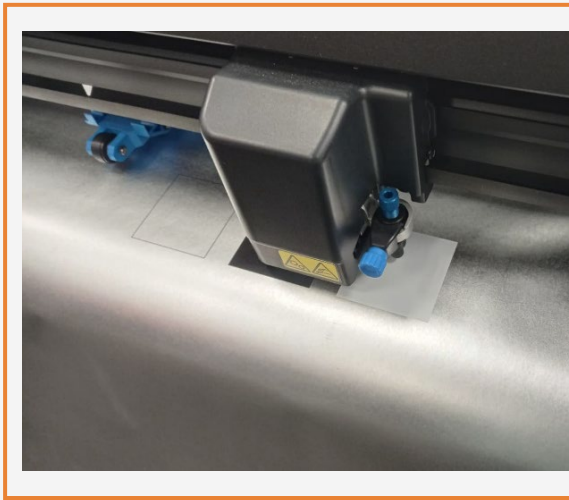

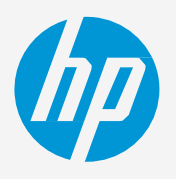

Position the plot so that the first pinch partly rolls over the white part of the HP barcode (see picture).

Print calibration boxes (3x3 cm) in black (100 CMYK) and white (Spot W100) on the substrate for your print&cut jobs.

(!) IMPORTANT!: The unattended workflow will not work with the HP barcode with a white background. After the first job is cut, you will have to position the OPOS sensor just below the HP barcode of the next job.

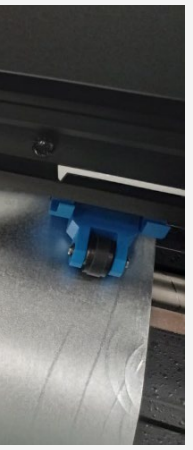

On the cutter's front panel, tap: Calibrations > Calibrate media (OPOS). Follow the front panel instructions; you will be asked to position the OPOS sensor above each color patch, including the non-printed area.

**TIP:** Perform all the necessary calibrations on your cutter before continuing with your print&cut job. For further information, check the HP Cutter <u>user quide</u>.

# Installation

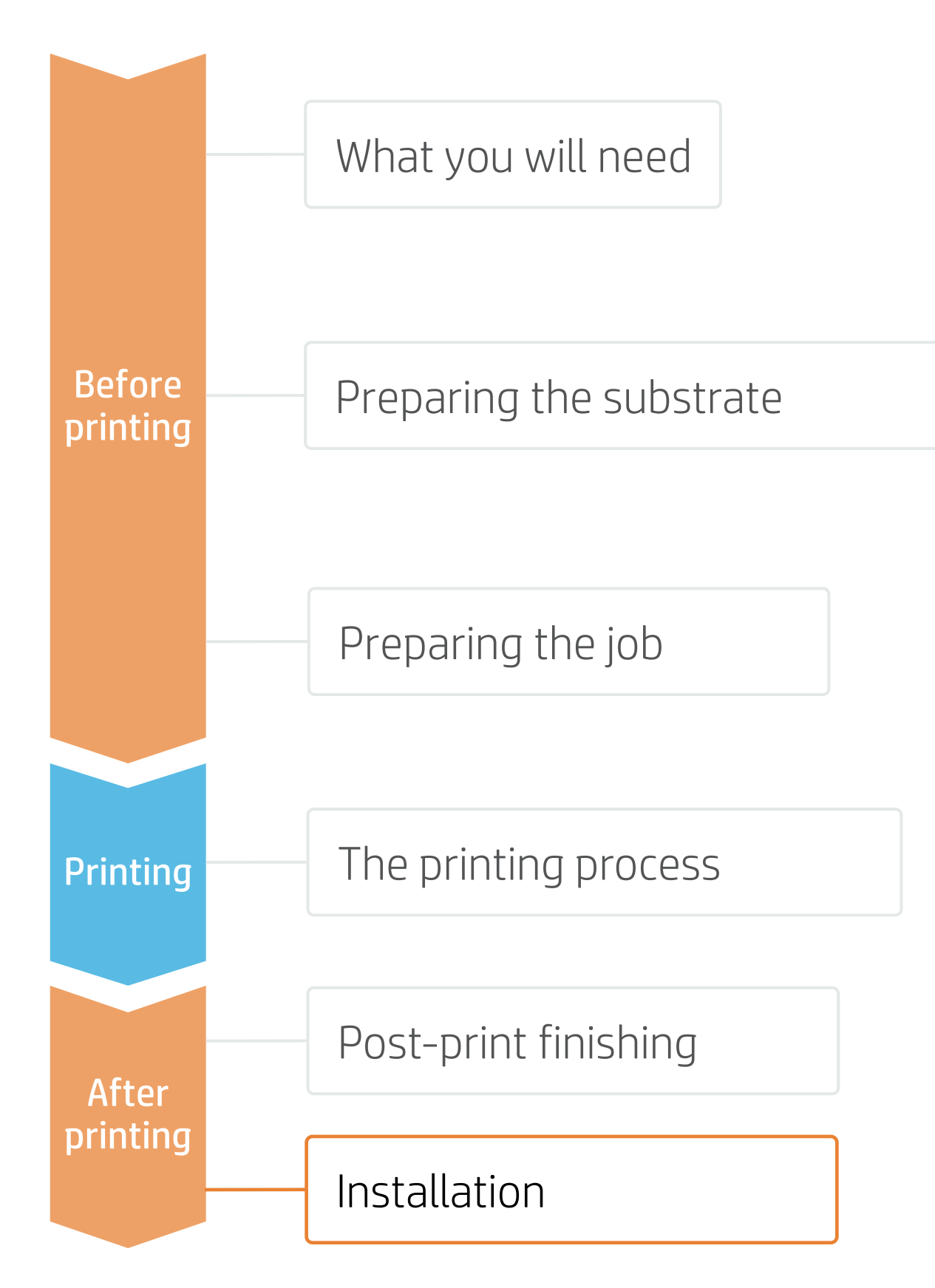

### 1. Handling Samples

- leaving accidental folding marks.

## 2. Pre-Cut samples

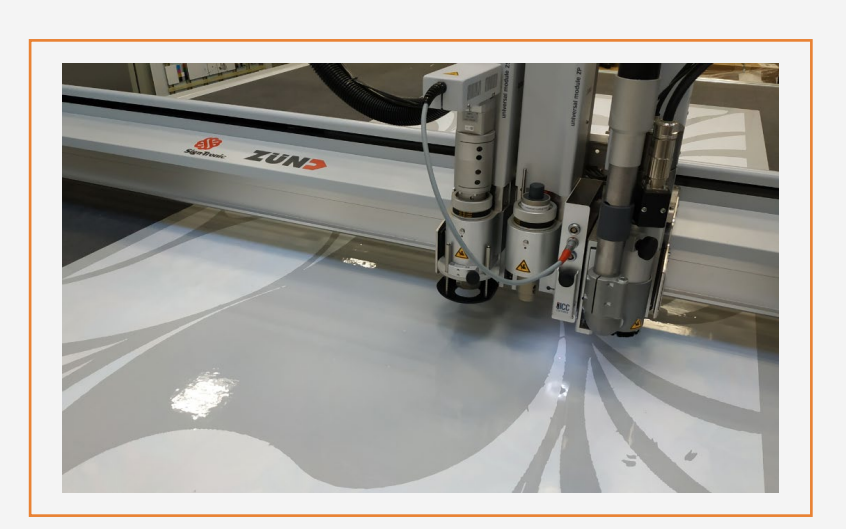

### 3. Clean the window

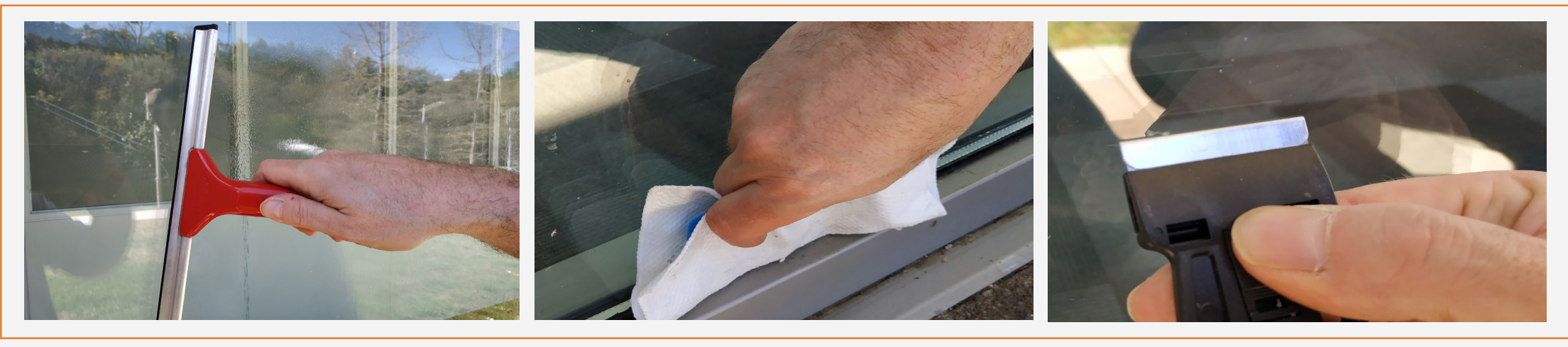

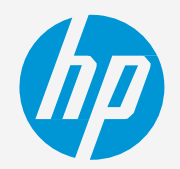

• Handle samples with care! It is recommended to use gloves to prevent leaving fingerprints on the surface. We recommend rolling the printed samples on the outside of an empty core to prevent

• Follow media vendor instructions to protect and store rolls.

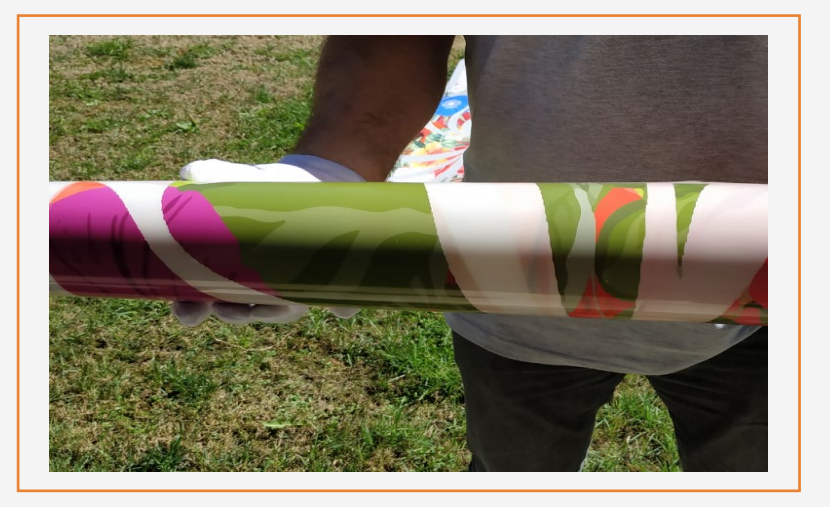

- In case of wrapping windows from edge to edge, pre-cut samples leaving 2-3 cm margins on the edges close to the window frame.
- In case of contour cuts, cut the samples to its final dimensions, leaving 2-3 cm margins on the edges close to the window frame.

• Dust particles present on the glass will cause a visible bubble in the film.

• Clean the window using a specific window cleaner or soapy water. Use a window scraper to remove adhered dust if needed. Remove the water using a rubber squeegee and a lint-free cloth.

• Pay extra attention to the dirt present on the window glass edges and frame.

# Installation

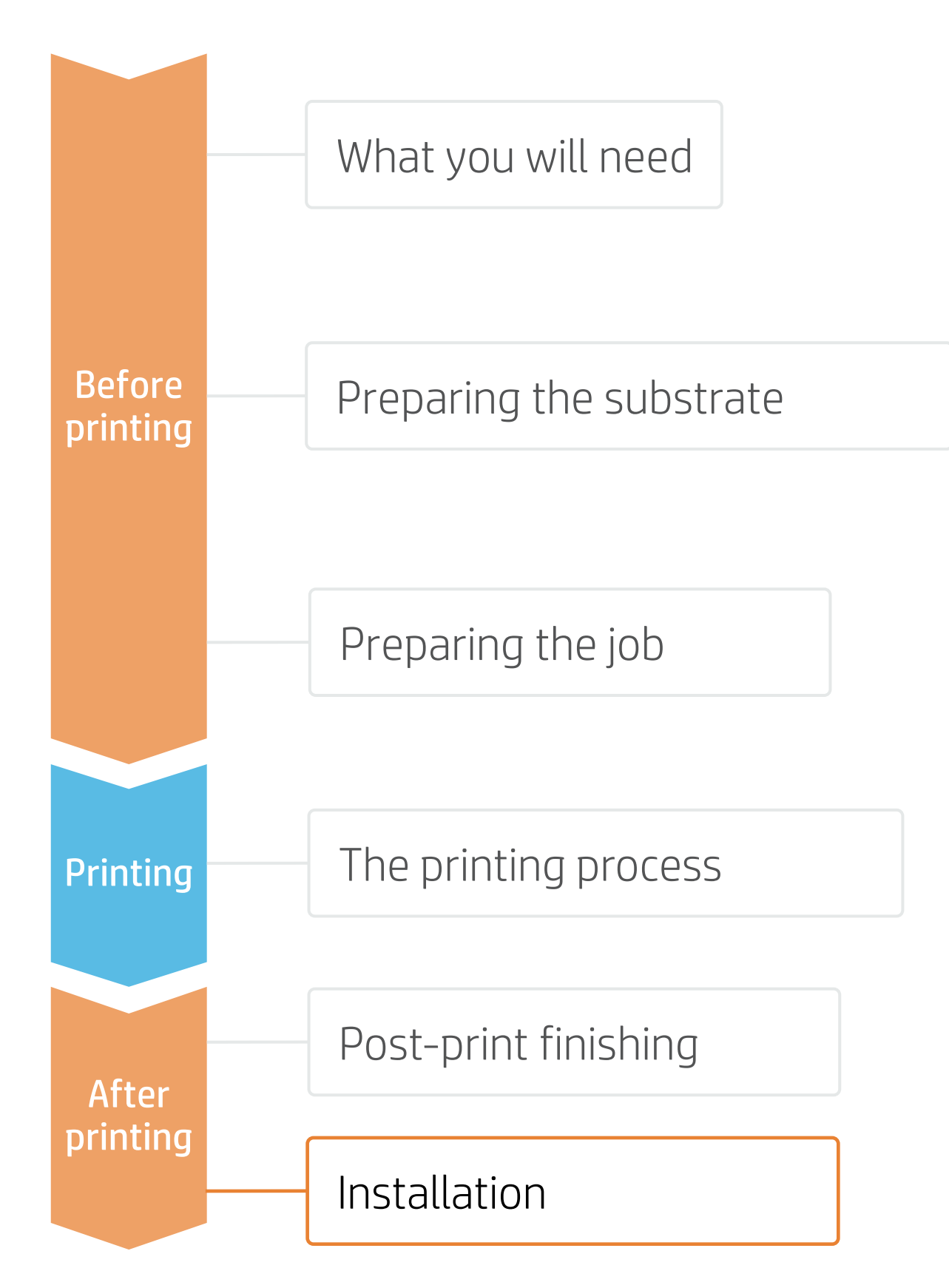

### 4. Registering the sign's position

- a. Place the sign on the window, without removing the liner yet, and with the help of a bubble level, place the sign in its final position.
- b. Apply 2 pieces of tape to fix the sign in its position.
- c. Carefully cut the tape on the edge of the sign with a sharp cutter. Do not apply pressure in order to not scratch the glass. The tape left on the window will be used as reference together with the tape on the sign.
- d. Align the 2 pieces of tape to ensure proper registering and apply the sign.

### 5. Remove the liner

NOTE: If sign is applied using the wet technique, ensure that you use a substrate with a solvent adhesive. Water-based adhesives may leave a milky finish when they come in touch with water.

TIP: To remove the liner easily you can use 2 pieces of tape adhered on both sides of the sign. Place those pieces on a corner and pull them away from the sign.

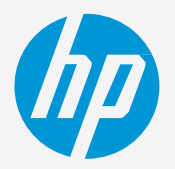

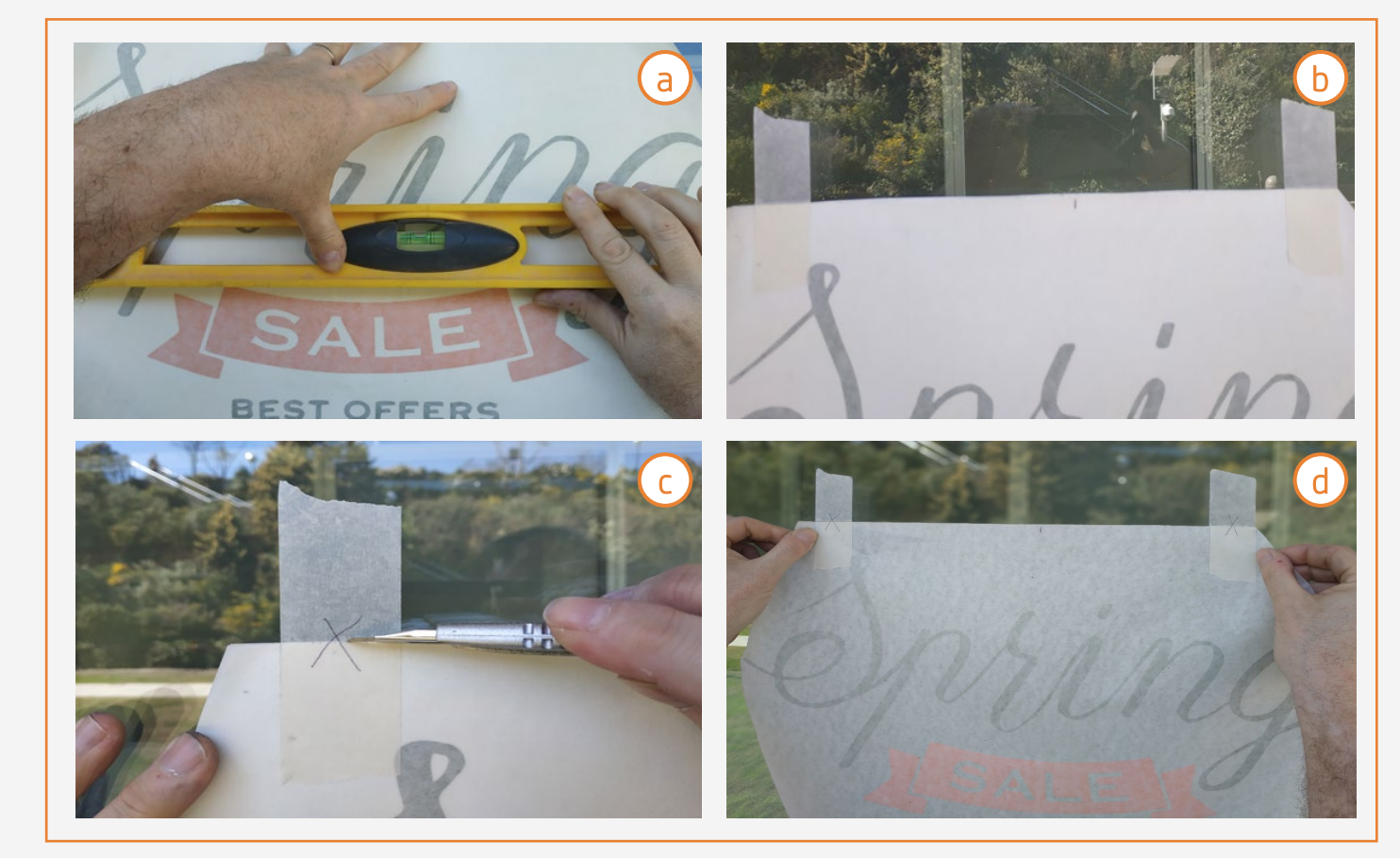

a. Remove the film's liner on a clean surface. When removing the liner from the printed film, static charges may be created and some dust may adhere to the adhesive. In order to prevent the dust from adhering, spray soapy water on the exposed adhesive while the liner is being removed.

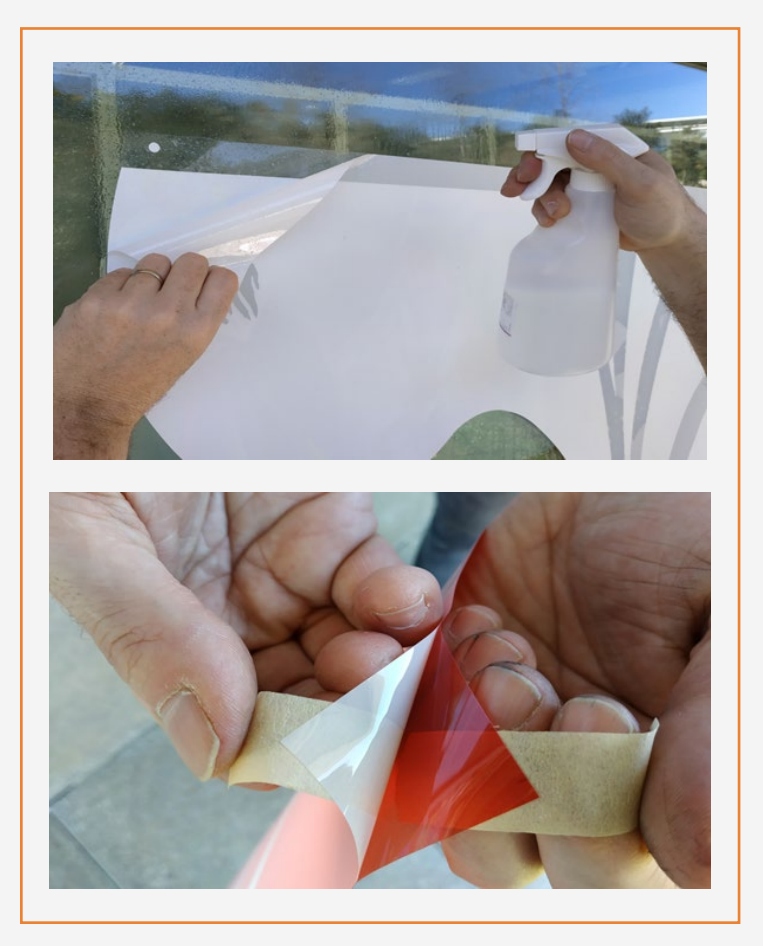

# Installation

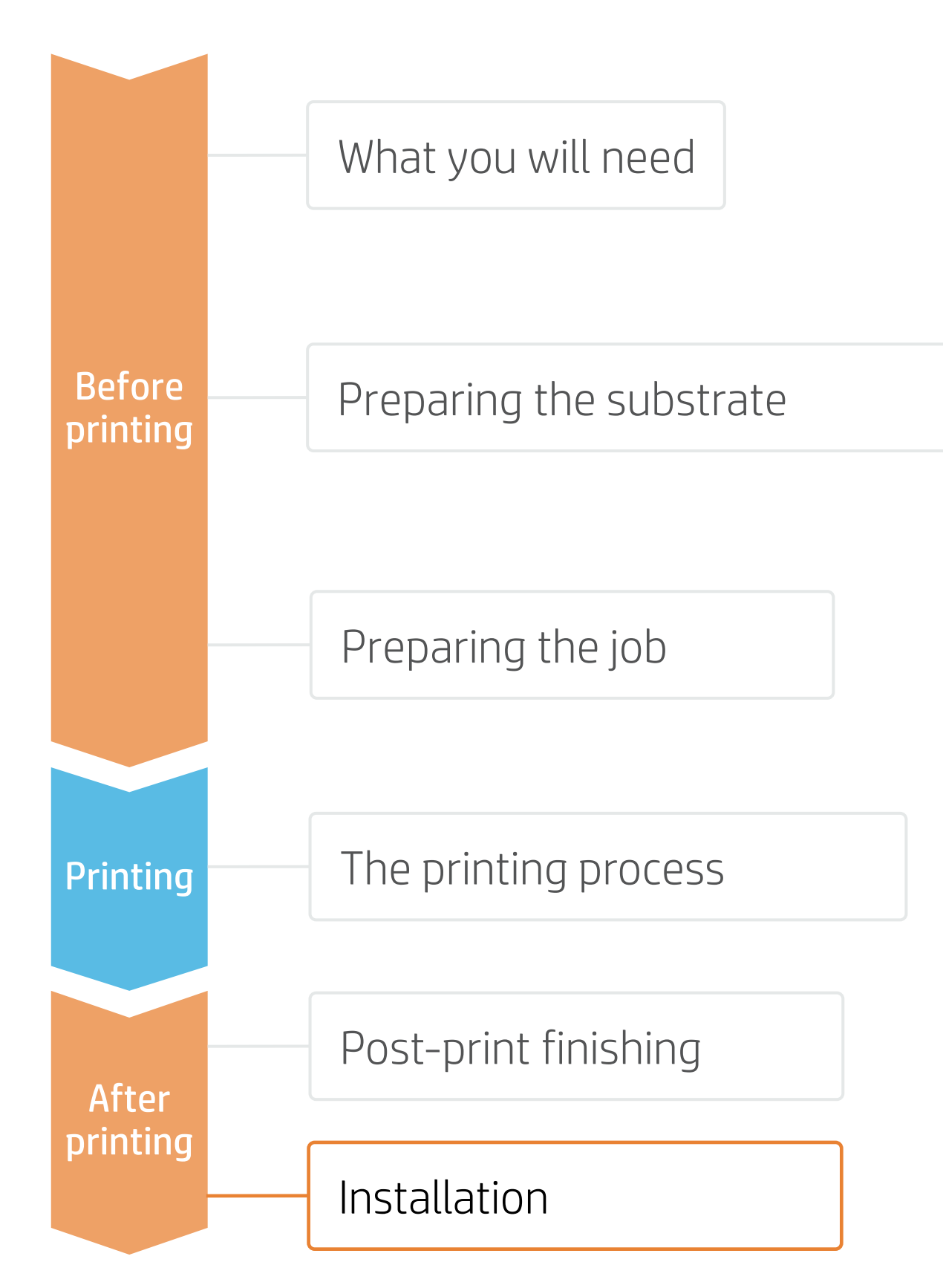

### 6. Apply the sign

- a. Spray water on the center of the window, trying not to wet the window's edges.
- b. Place the sign in its final position using the registers previously marked. In case the film is adhering to the window, spray some more water on the window.
- c. With the help of a soft squeegee, remove the water, moving the squeegee from the center to the edges of the sign.

**TIP:** For lettering jobs, use transfer tape for perfect placement of each piece.

### 7. Cut to final size

With the help of a 5-way tool or with a long squeegee, press the excess of film to the edge of the window frame.

Place the 5-way tool or the long squeegee between the cutter and the window edge. Use the 5-way tool as a guide to cut the excess of film.

NOTE: Following this step, the film won't touch the edge of the window, and this space will become almost unnoticeable.

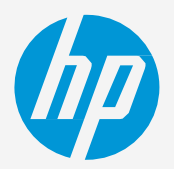

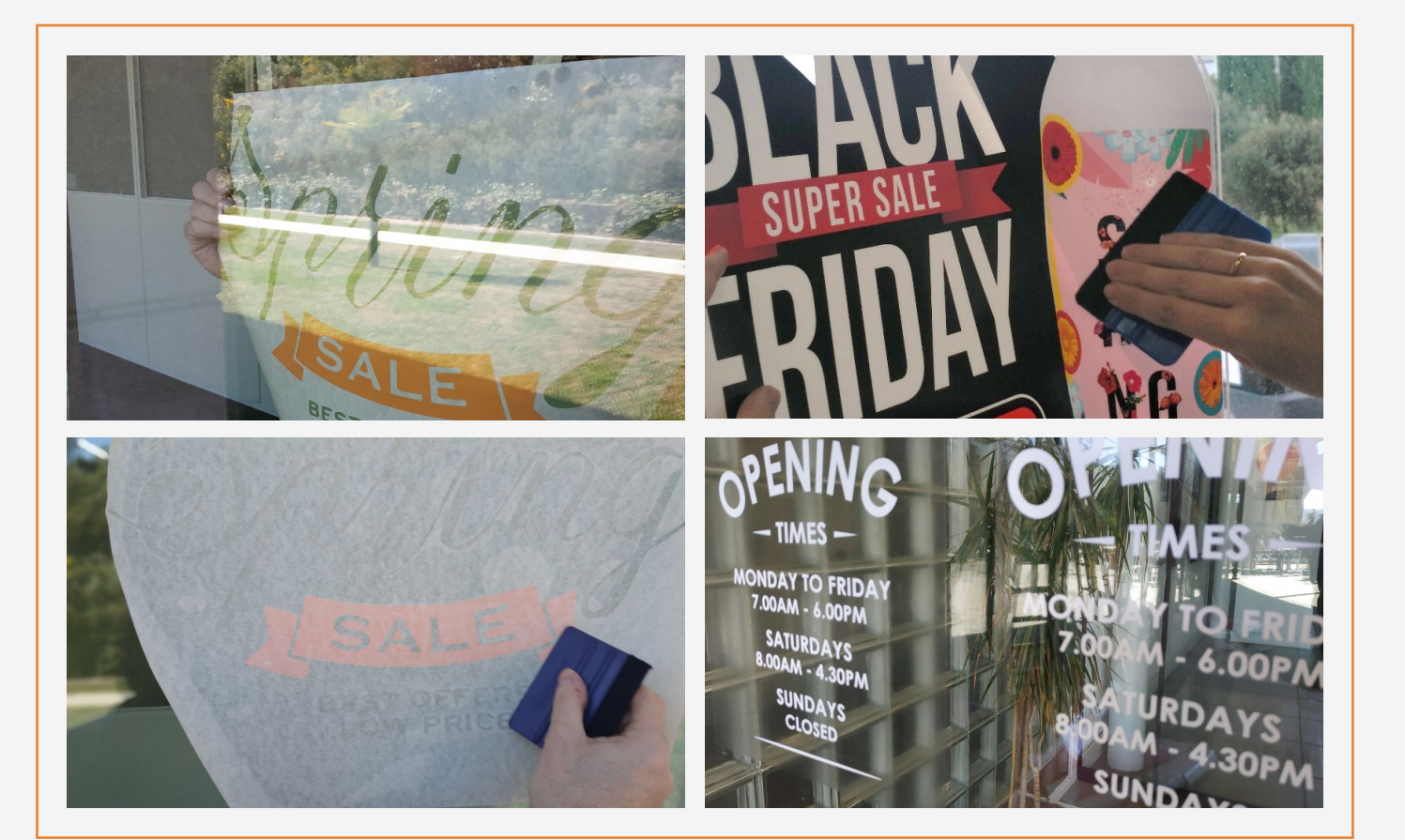

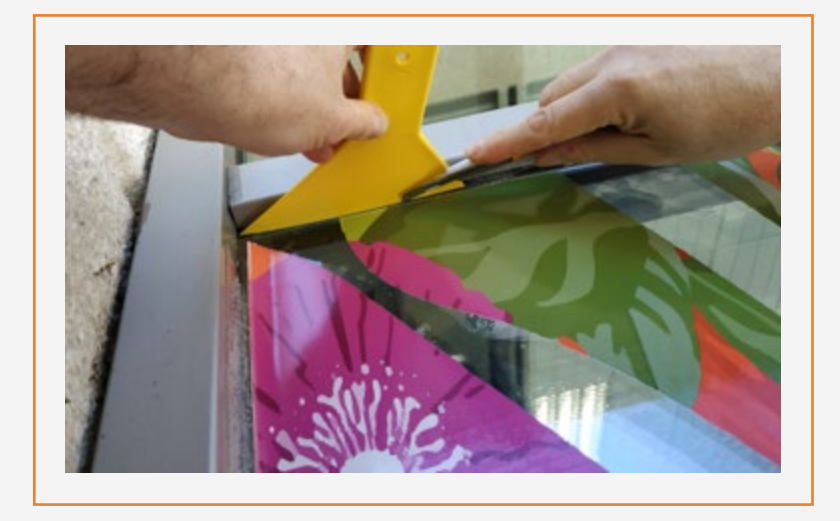

# Installation

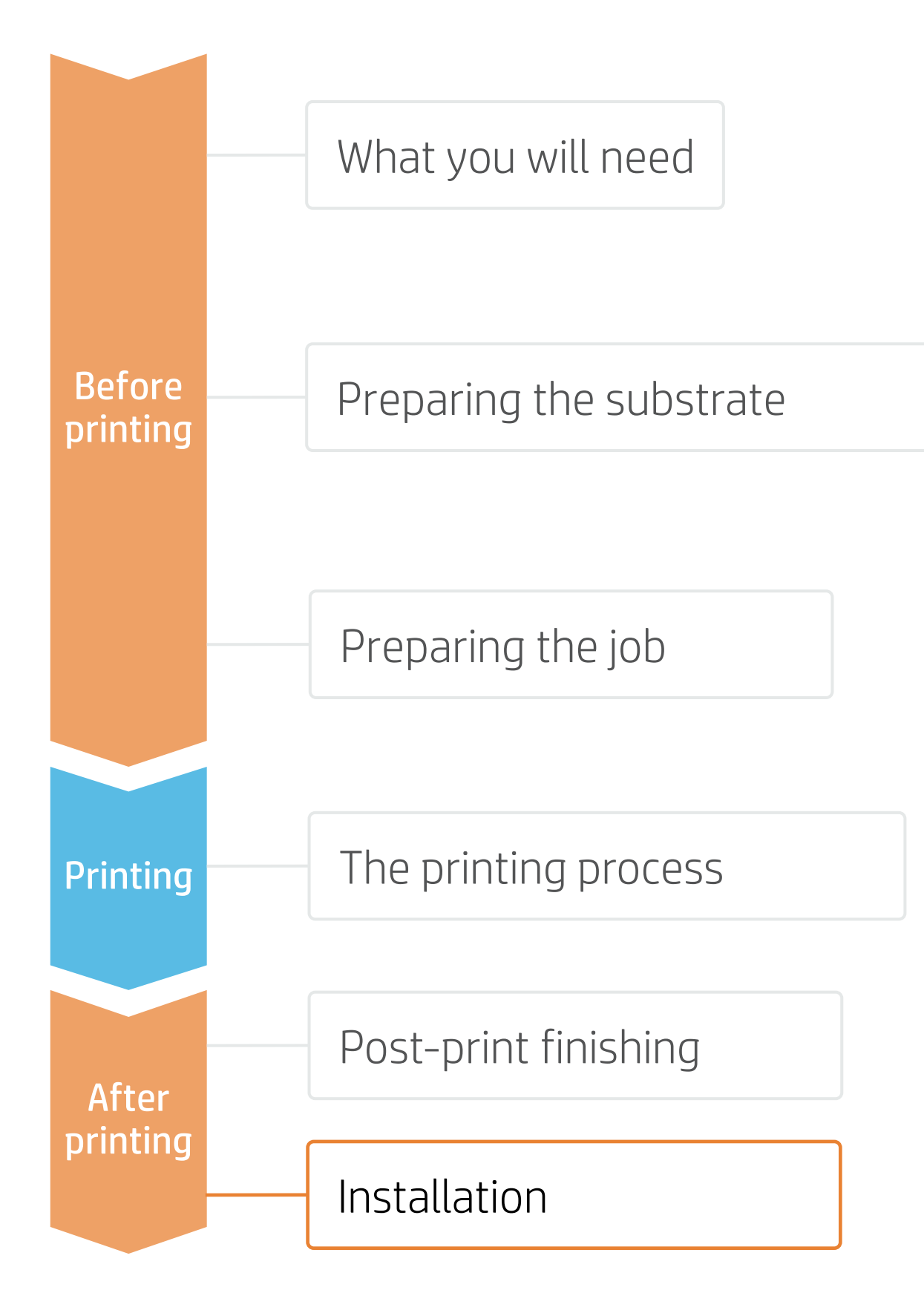

### 8. Re-squeegee the sign

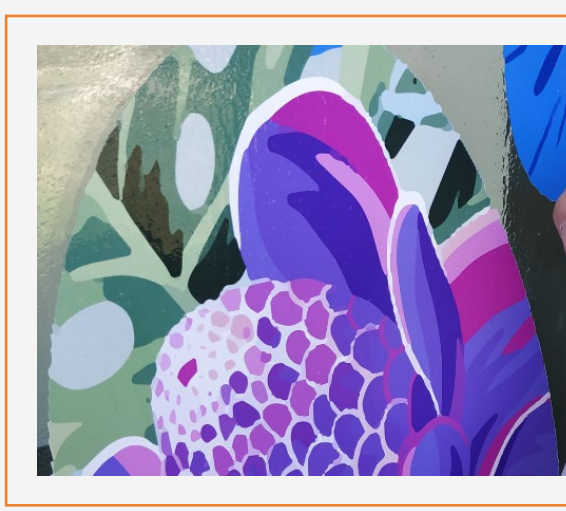

### 9. Cleaning

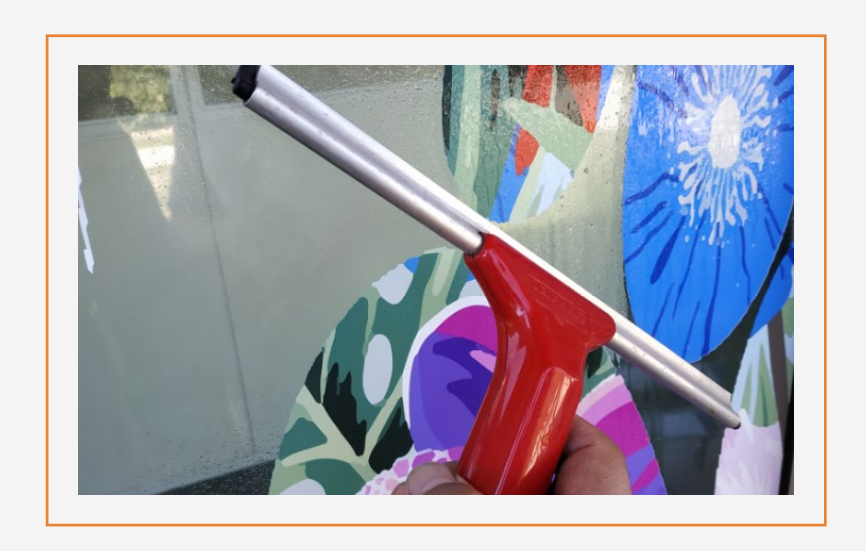

### 10. Signs with multiple panels

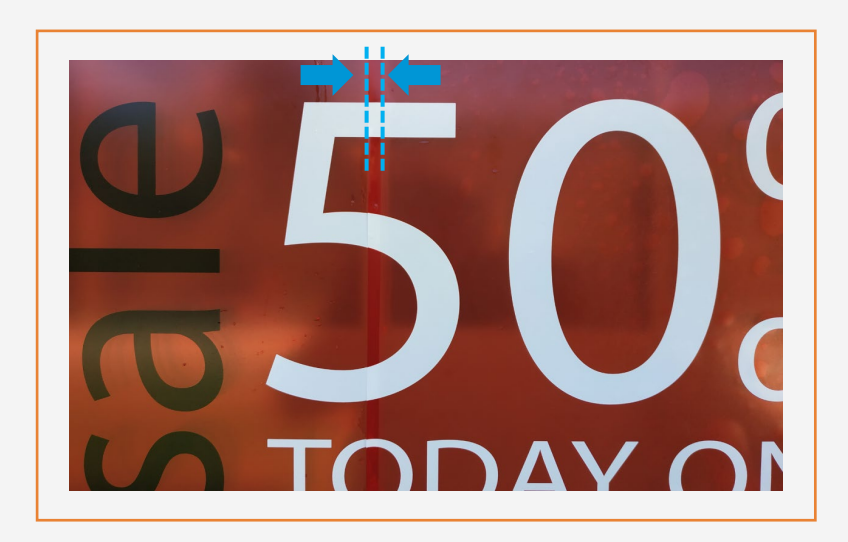

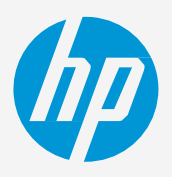

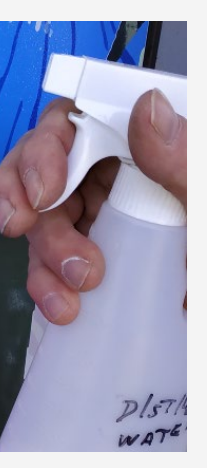

Spray some soapy water on the installed sign and re-squeegee it until removing the excess of water that might remain between the window and the sign.

During the life of the sign, it will probably be needed to clean the window and the sign. We recommend cleaning it with soapy water and a soft cloth. We do not recommend use aggressive, alcohol-based cleaners to clean the sign.

In case of using multiple panels, follow the same steps. Allow 2-3 cm overlap between the different tiles that compose the image.

# Remarks

- High opacity true white, without yellowing over time.
- High flexibility white with strong scratch resistance.
- Automatic white maintenance & low waste solution.
- The new HP Latex inks are ideal for safe indoor applications. The newest HP Latex Inks are UL ECOLOGO and UL GREENGUARD GOLD certified, and conform to the Zero Discharge of Hazard Chemicals (ZDHC) manufacturing restricted substances list v1.1.
- We recommend protecting your prints with film lamination for long-term usage and high-transit areas. •

### Certifications:

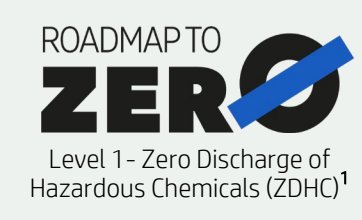

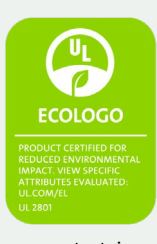

Inks meet stringent health and environmental criteria<sup>2</sup>

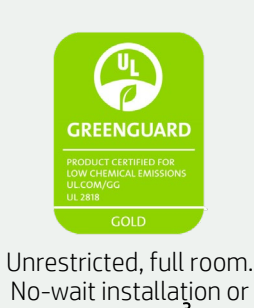

lamination

<sup>1</sup>Zero Discharge of Hazardous Chemicals. Applicable to HP Latex Inks. The ZDHC Roadmap to Zero Level 1 demonstrates that an ink conforms to or meets the standards of the ZDHC Manufacturing Restricted Substances List (ZDHC MRSL) 1.1, a list of chemical substances banned from intentional use during production. ZDHC is an organization dedicated to eliminating hazardous chemicals and implementing sustainable chemicals in the leather, textile, and synthetics sectors. The Roadmap to Zero Program is a multi-stakeholder organization which includes brands, value chain affiliates, and associates, that work collaboratively to implement responsible chemical management practices. See roadmapte rero com

or greenguard.org.

### In partnership with:

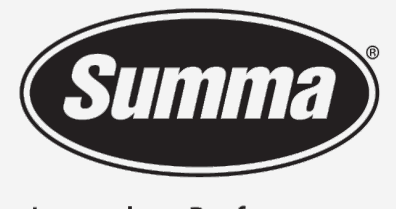

Legendary Performance

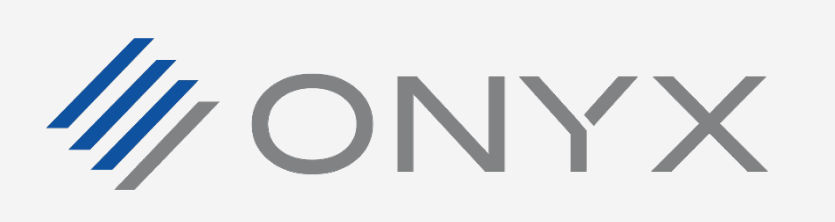

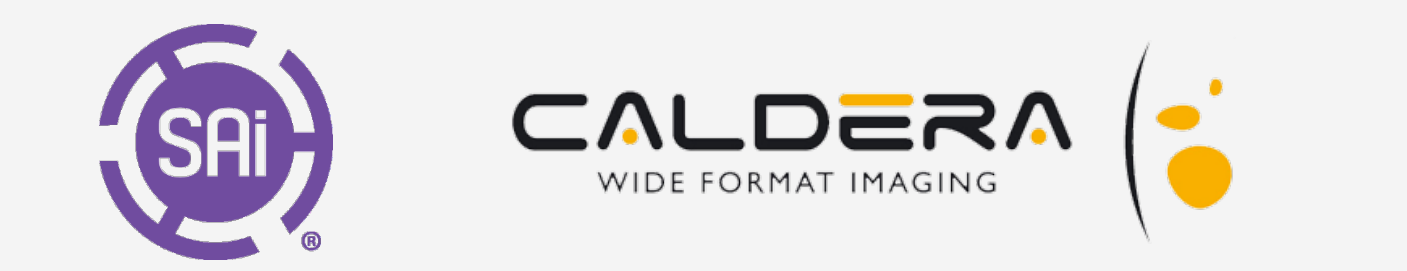

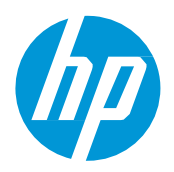

### Learn more at:

- HP Latex Knowledge Center
- Learn with HP

<sup>2</sup>Applicable to R Series and 700/800 Printer series HP Latex Inks. UL ECOLOGO® Certification to UL 2801 demonstrates that an ink meets a range of multi-attribute, lifecycle-based stringent criteria related to human health and environmental considerations (see ul.com/EL). HP is the only printing company with UL ECOLOGO® Certified inks in the "Printing Inks and Graphics Film" product category, see <a href="mailto:spot.ul.com/main-app/products/catalog/">spot.ul.com/main-app/products/catalog/</a>

<sup>3</sup>Applicable to HP Latex Inks. UL GREENGUARD Gold Certification to UL 2818 demonstrates that products are certified to UL's GREENGUARD standards for low chemical emissions into indoor air during product usage. Unrestricted room size—full decorated room, 33.4 m<sup>2</sup> (360 ft<sup>2</sup>) in an office environment, 94.6 m<sup>2</sup>(1,018 ft<sup>2</sup>) in a classroom environment. For more information, visit ul.com/qg

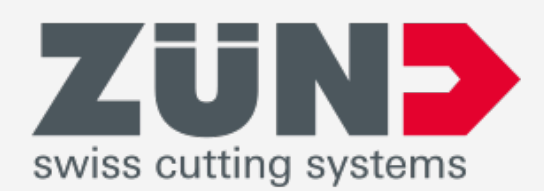

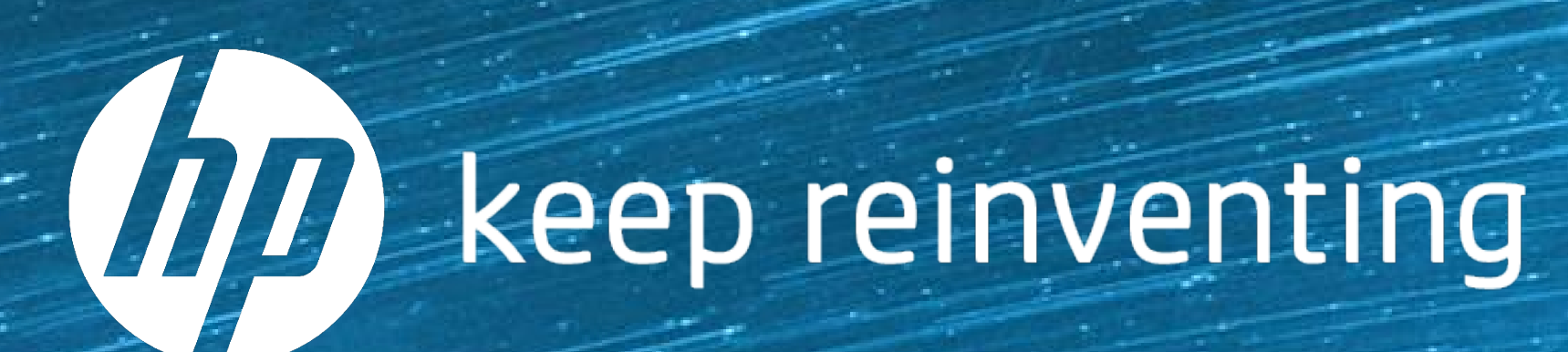